# Guia de Chargeback 2023

Transações Web e Presenciais

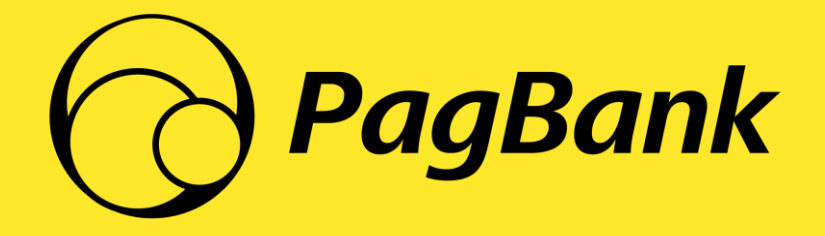

Versão Outubro/23

## Introdução

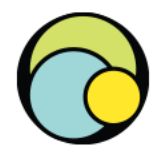

**Chargeback** ou **reversão de um pagamento** pode ser um assunto complexo. Por isso, elaboramos este Guia com os esclarecimentos necessários para que você conheça mais sobre o assunto.

#### AQUI VOCÊ ENCONTRARÁ INFORMAÇÕES COMO:

- Funcionamento e fluxo do chargeback;
- Principais motivos que levam o portador a contestar um pagamento;
- Responsabilidades, boas práticas e implicações do estabelecimento em relação ao chargeback;
- Orientações para tratativa do chargeback;

#### SE RESTAR ALGUMA DÚVIDA, VOCÊ PODE ENTRAR EM CONTATO CONOSCO PELOS SEGUINTES CANAIS:

Atendimento via Chat Disponível 24 horas, 7 dias por semana.

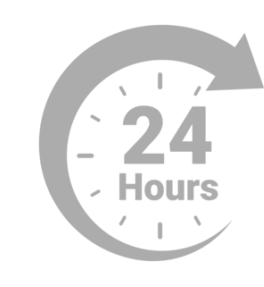

https://ibanking.api.pagseguro.uol.com.br/chats/open

#### Atendimento Telefônico

Se você tem alguma dúvida, sugestão ou necessita de suporte técnico, através do link abaixo, você consegue consultar todos os canais de atendimento:

https://faq.pagbank.uol.com.br/duvida/como-faco-parafalar-com-o-pagbank-pagseguro/459#rmcl

#### ALÉM DOS NOSSOS CANAIS DE RELACIONAMENTO, NO NOSSO SITE VOCÊ ENCONTRARÁ RESPOSTAS PARA SUAS PRINCIPAIS DÚVIDAS:

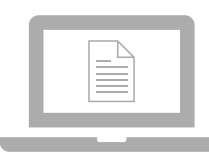

https://faq.pagbank.uol.com.br/

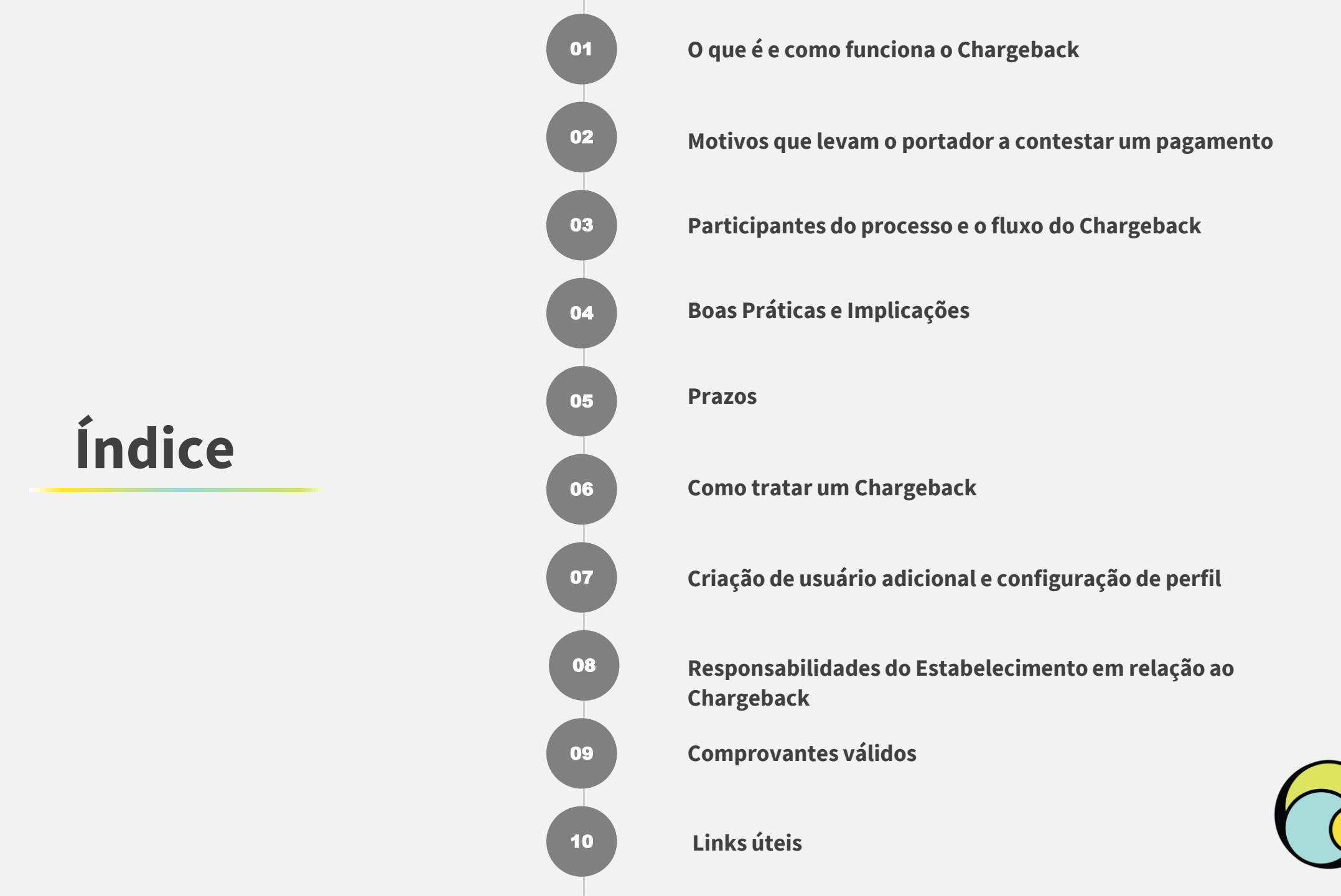

## Definição

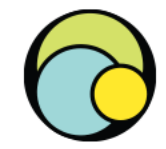

**Chargeback** ou contestação ocorre quando o portador entra em contato com o emissor do cartão e alega que não recebeu o produto/serviço, alega que recebeu o produto/serviço em desconformidade ao que foi ofertado pelo vendedor, ou não reconhece a compra ou o lançamento em sua fatura, ou seja, é a reversão da transação a pedido do portador junto ao emissor do cartão.

O vendedor é integralmente responsável por eventuais chargebacks sofridos nas transações comerciais, sejam elas realizadas na modalidade WEB (online) ou efetuadas por meio de dispositivos móveis PagBank.

#### O DETALHAMENTO DAS REGRAS CONSTAM INTEGRALMENTE EM NOSSO SITE:

https://pagseguro.uol.com.br/sobre/regras-de-uso

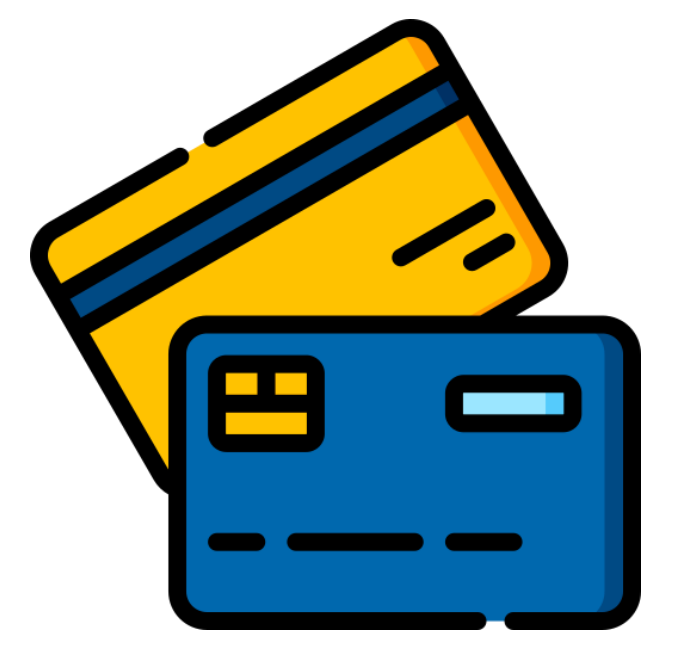

## Chargeback – Quando ocorre?

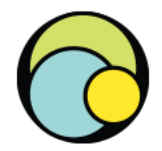

Principais motivos para abertura ou solicitação do chargeback pelo comprador/portador:

- NÃO RECONHECE A TRANSAÇÃO: ocorre quando o portador do cartão identifica um lançamento na fatura ou no extrato bancário que não reconhece, entrando em contato com o emissor questionando a transação.
- DESACORDO COMERCIAL: ocorre quando os termos do contrato acordados no ato da compra não são cumpridos e os principais motivos são:
  - Não recebeu o produto ou serviço contratado;
  - Recebeu o produto ou serviço em desconformidade (com defeito ou diferente do contratado);
  - Foi cobrado um valor divergente da transação;
  - Cancelou a compra/devolveu a mercadoria junto ao vendedor, mas não recebeu o estorno do valor.

 ERRO NO PROCESSAMENTO DA VENDA: ocorre quando um pagamento é processado mais de uma vez no cartão ou com um dos pagamentos feitos por outros meios (em dinheiro ou PIX, por exemplo).

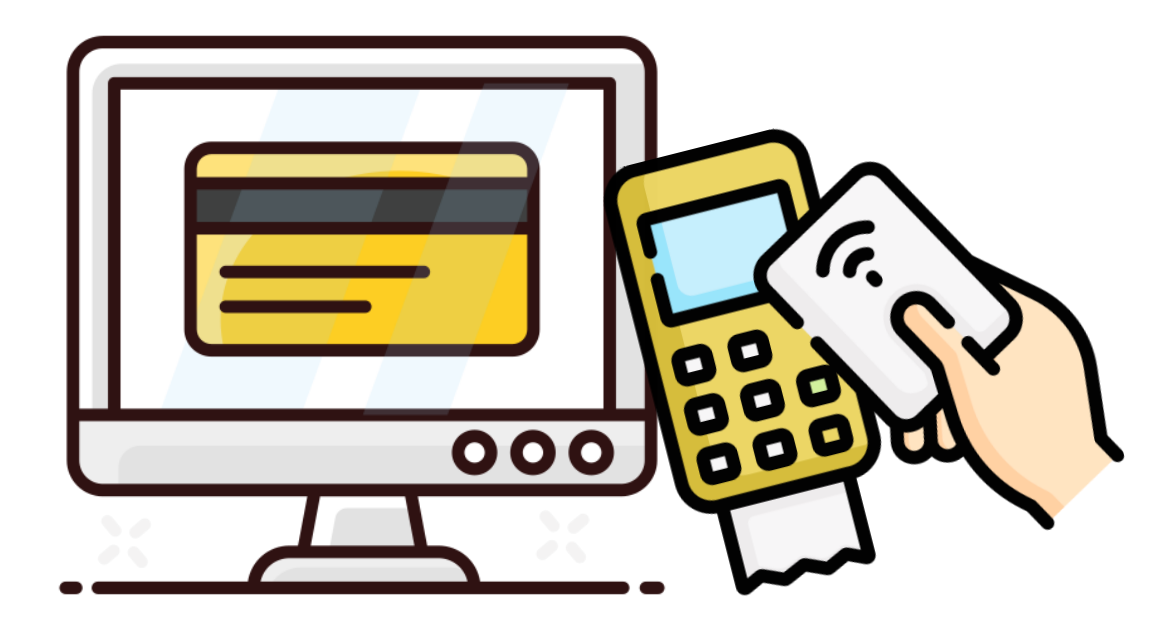

#### Participantes do processo de chargeback

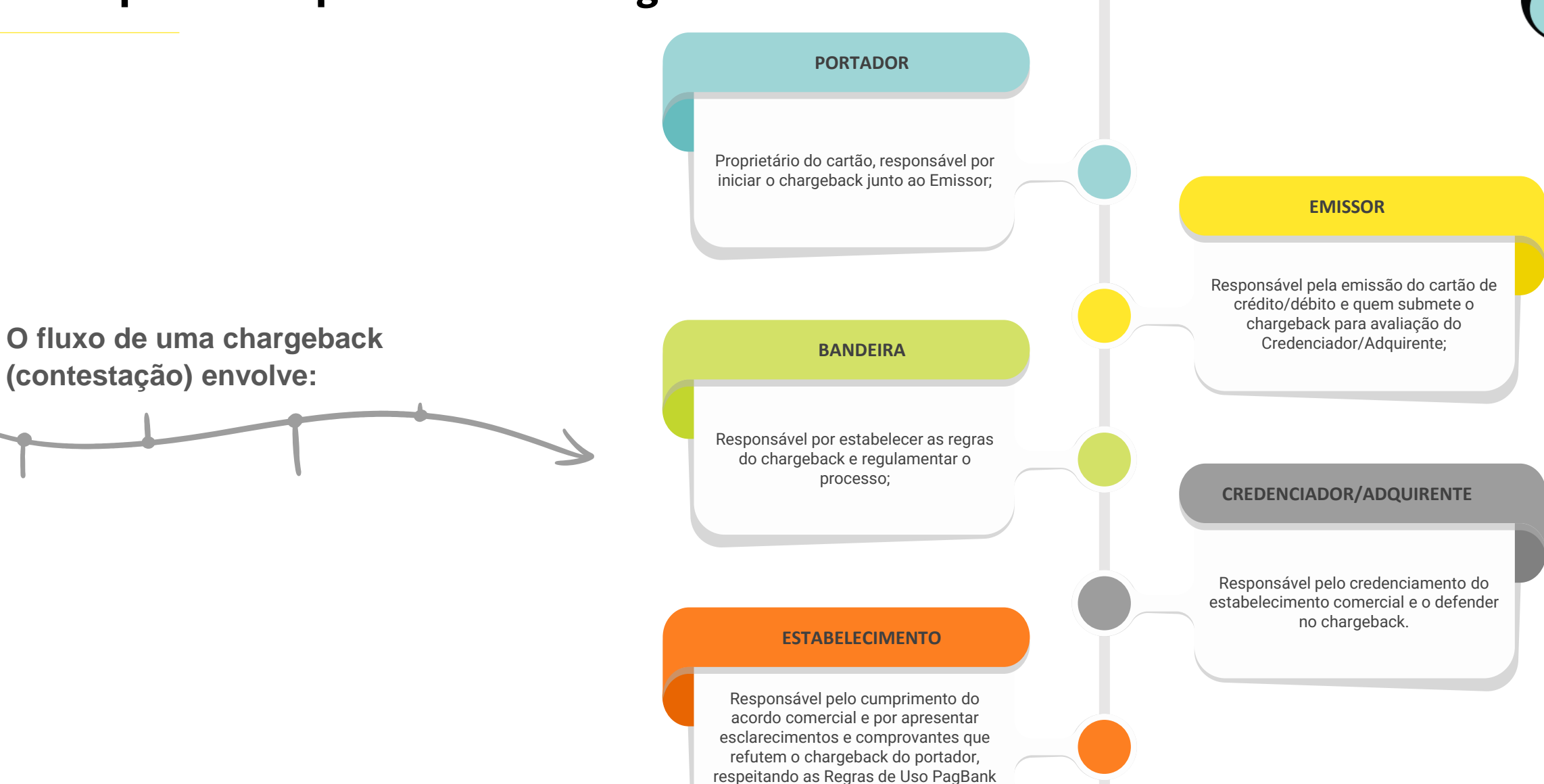

e das Bandeiras.

## **Boas práticas**

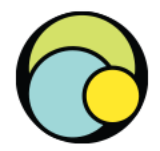

Existe uma série de cuidados que você pode adotar para minimizar o risco de receber um chargeback, ou ainda, se recebê-lo, ter subsídios para defesa.

Seguem algumas dicas:

- Sempre forneça prazos de entrega e cumpra-os;
- Se houver atrasos, comunique seu comprador sobre a nova data de entrega;
- Forneça código de rastreio ao comprador e o mantenha atualizado de todas as etapas da entrega;
- Informe qual a descrição/nome que será demonstrada na fatura do cartão, evitando que o portador conteste por não reconhecer o lançamento;
- Contrate um anti-fraude para mitigar os pagamentos fraudulentos;

- Em vendas pela internet, desenvolva melhorias na sua plataforma de cadastro (verificação/validação de dados, histórico de compradores, etc.)
- Mantenha atualizada e de fácil localização suas Políticas de troca, devolução, cancelamentos e garantias;
- Mantenha um canal de atendimento ao comprador: isso pode diminuir reclamações e facilitará seu pós-venda;
- Se adiante providenciando reembolsos, quando aplicável;
- Recomendável que você sempre se resguarde de futuras reclamações:
  - Tenha comprovantes da venda, da entrega/prestação de serviços, dos acordos realizados com o comprador etc.;
  - Armazene comprovantes por pelo menos 1 ano;

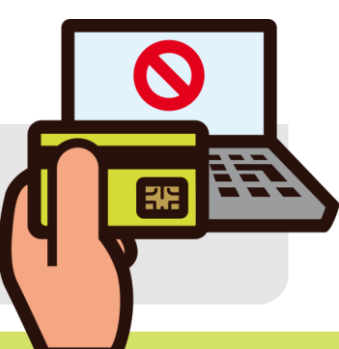

## Implicações

Quando um estabelecimento apresenta muitos chargebacks, ele fica sujeito a **sanções**, tanto pelo PagBank quanto pelas Bandeiras, como: **advertências**, **bloqueios**, **recebimento** e **repasse de multas** ou mesmo o **descredenciamento**.

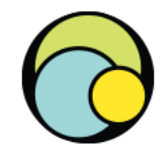

Conheça o tratamento da contestação no **PagBank:** 

# Fluxo do chargeback

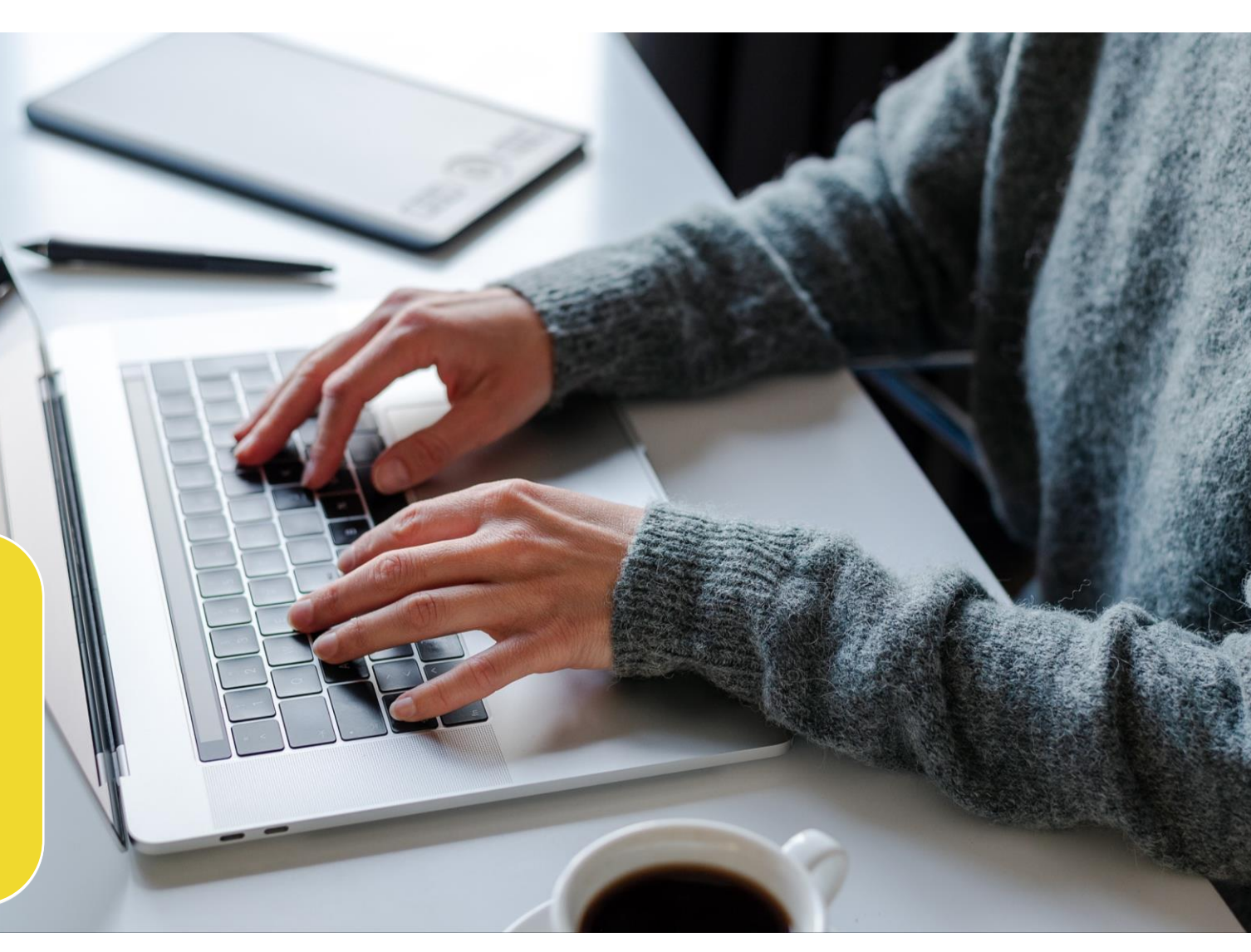

## Fluxo do Chargeback

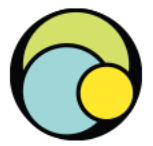

Algumas transações não são passíveis de defesa de chargeback, se recebidos em razão de não reconhecimento:

- Venda digitada;
- Tarja magnética;
- Chip sem senha;
- Contactless chip sem senha;
- Modalidades de integração sistêmica ou interface de programação de aplicação, disponibilizadas pelo PagBank e escolhida pelo vendedor\*;

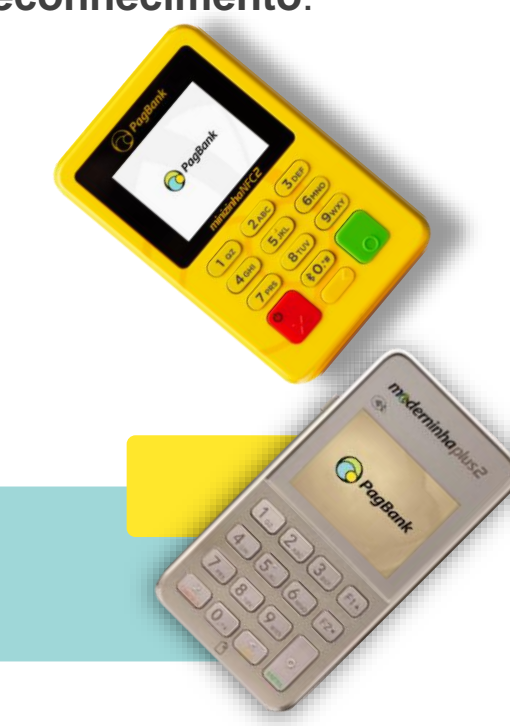

O portador contesta a compra junto ao emissor.

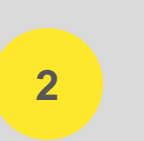

O emissor encaminha o chargeback do portador do cartão.

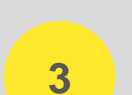

As bandeiras validam e encaminham para o PagBank.

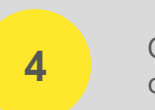

O PagBank debita o vendedor.

\*Na modalidade de integração sistêmica ou interface de programação de aplicação, a contestação não é passível de defesa tanto para razão de desacordo quanto não reconhecimento.

#### Fluxo do Chargeback

 $\bigcirc$ 

• QUANDO O VENDEDOR TEM DIREITO A DEFESA DE CHARGEBACK:

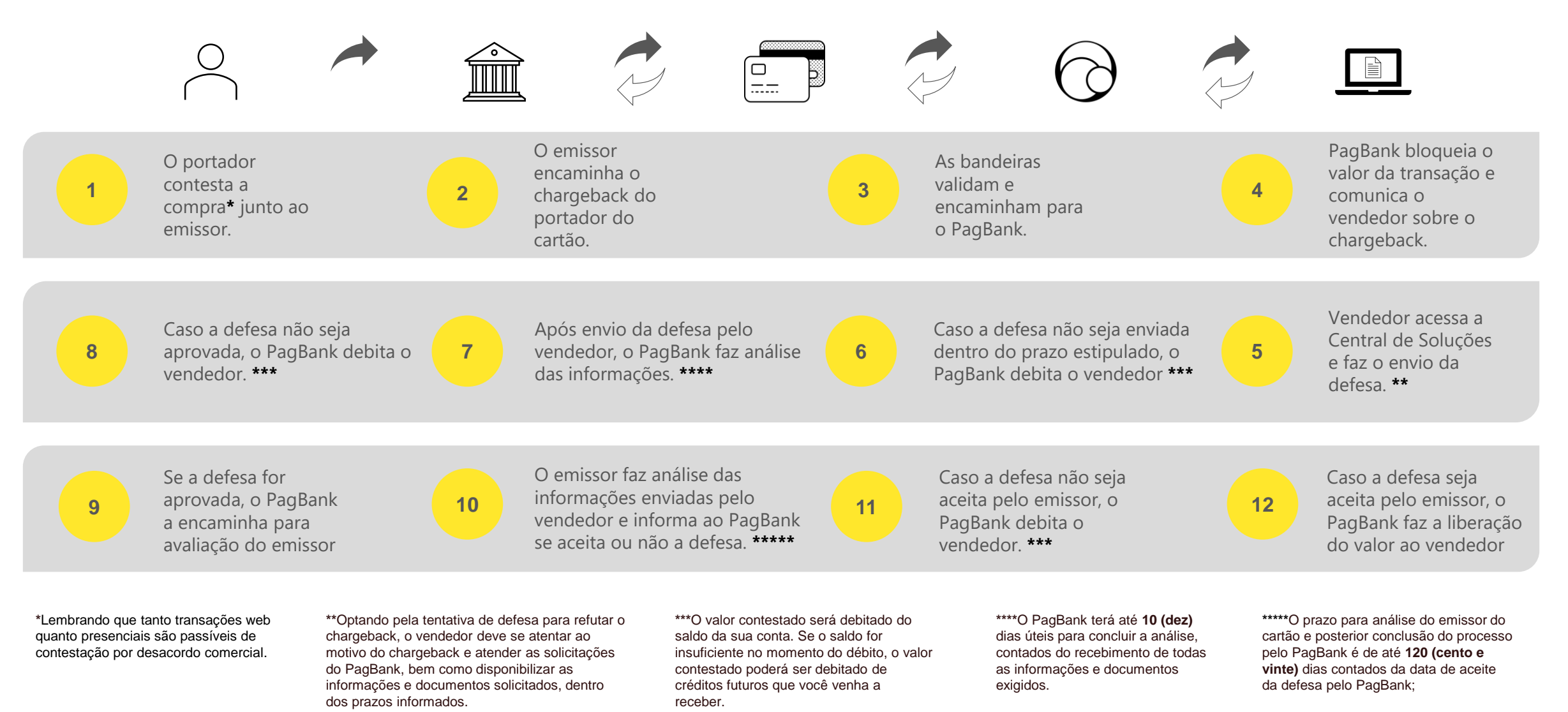

#### **Detalhamento dos prazos**

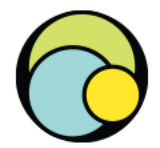

O prazo para abertura de um chargeback pode variar de acordo com o motivo do chargeback, em sua maioria, ocorre entre **75** e **120** dias, podendo chegar a **540** dias da data da transação.

**TRATAMENTO** 

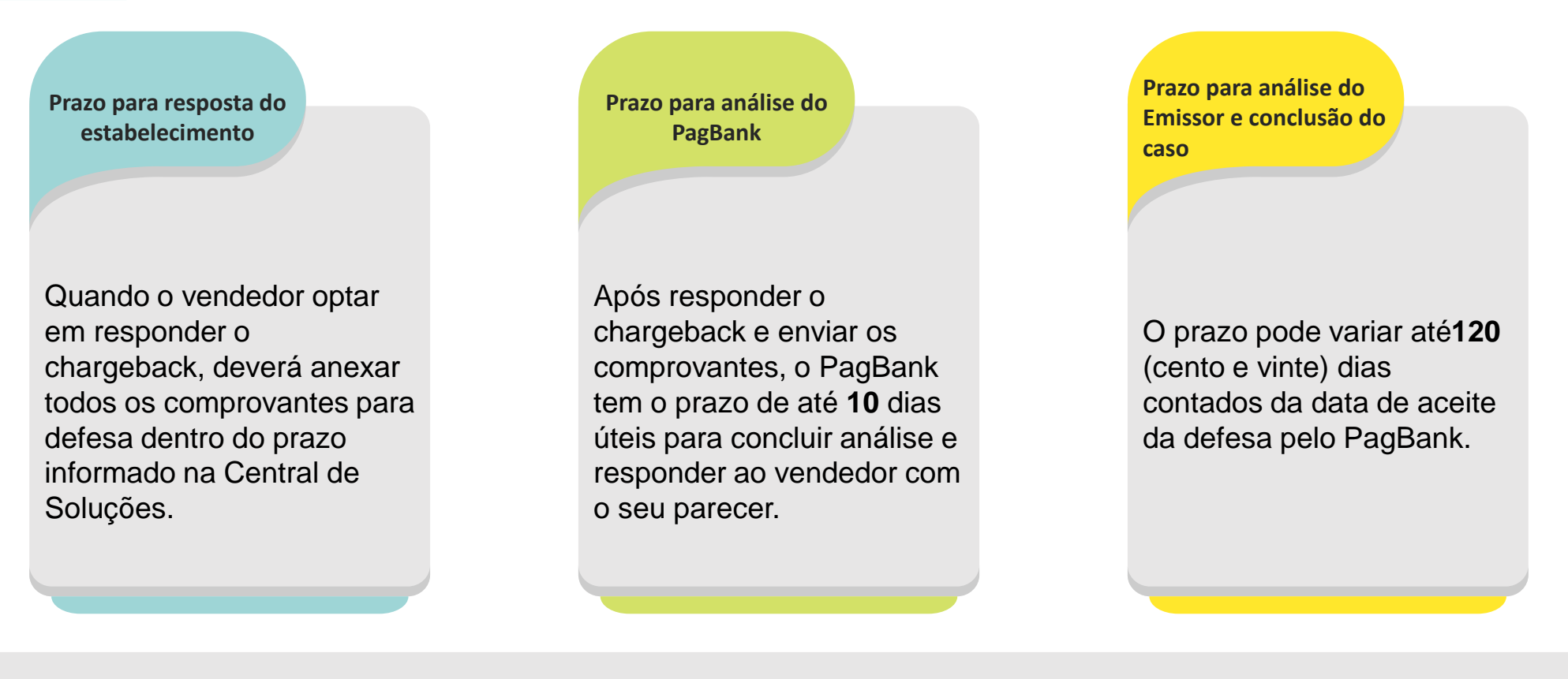

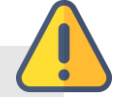

#### IMPORTANTE:

Acesse sua Conta PagBank regularmente, assim você evita o risco de perder os prazos de resposta e acompanha de perto suas contestações!

## **Central de Soluções**

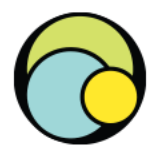

**Central de Soluções**: área utilizada para acompanhamento e tratamento de Disputas, Contestações (chargeback), transações bloqueadas e casos jurídicos.

Quando você é notificado, seja através da conta ou por e-mail, você deve acessar a Central de Soluções.

Para acessar, basta fazer login em sua conta PagBank pelo computador e clicar na opção Central de Soluções\*, disponível no menu Conta PagBank, à esquerda.

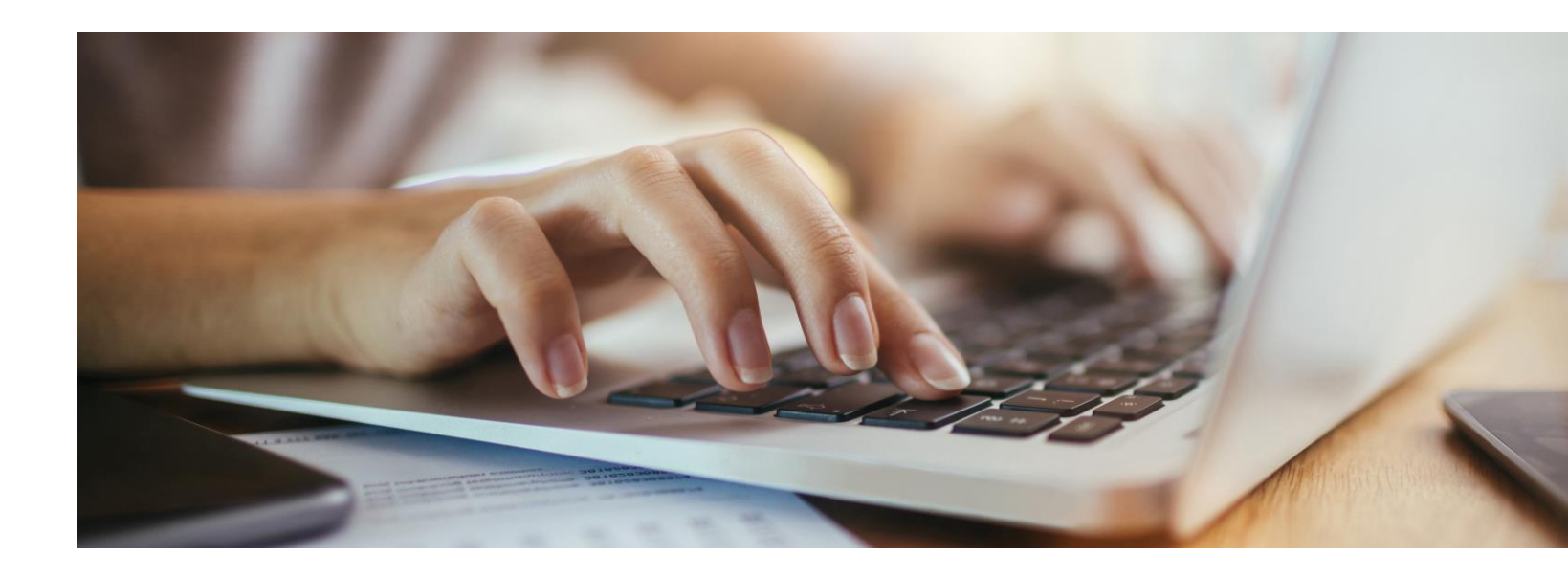

Através da Central de Soluções você pode analisar cada caso, entender o motivo da disputa ou do chargeback, interagir com o comprador ou com o PagBank, enviar comprovantes e informações que refutem a reclamação etc.

#### **Como tratar um chargeback**

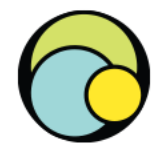

Acesse a sua conta PagBank via iBanking e realize a validação de segurança da conta:

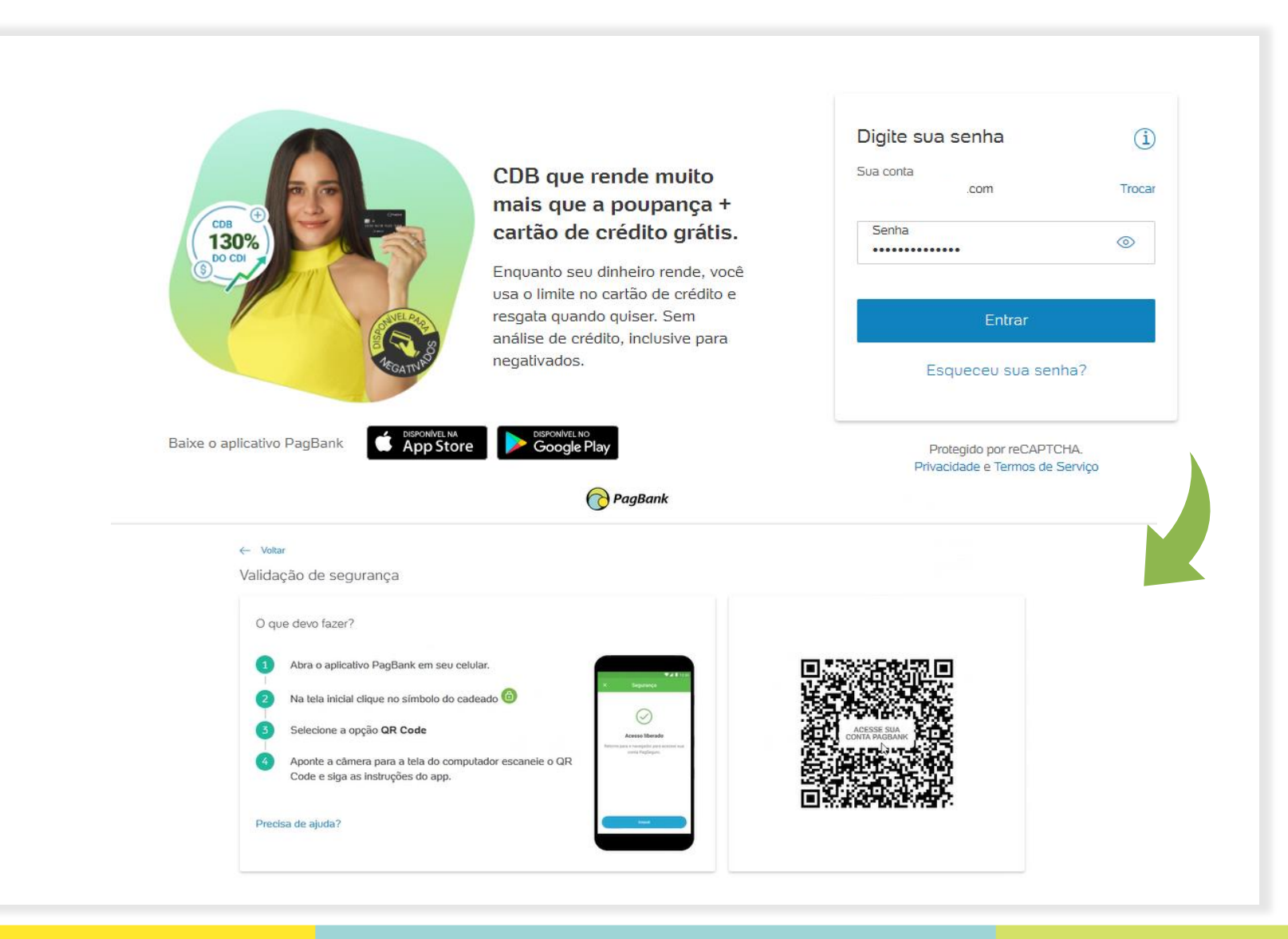

### Como tratar um chargeback

Visualização de sua conta ao entrar no iBanking após autenticação e login:

| PagBank                | Q   \$   \$                                                                                                    |
|------------------------|----------------------------------------------------------------------------------------------------|
| Página Inicial         | O que está procurando 7                                                                                                    |
| MEU NEGÓCIO            |                                                                                                    |
| È Vendas               | Saldo Próximas liberações                                                                                                    |
| Extratos e Relatórios  | R\$ 10,52                                                                                                    |
| 🕞 Maquininhas          | 05/09/2023 R\$ 0,55                                                                                                    |
| 🗑 Gestão e Fidelização | R\$ 0,55 > Alterar planos de recebilmento                                                                                                    |
| 🔊 Folha de Pagamento   | Bioqueado<br>R\$ 1,03                                                                                                    |
| CONTA PAGBANK          |                                                                                                    |
| Pagar Contas           | Meus Favoritos Personalit                                                                                                    |
| Extratos da Conta      | Pagar Contas         Poupar<br>Automático         Link de<br>Pagarento         Relatório de<br>Vendas         Meus<br>Dispositivos         Taxas e Tarifas |
| 🔁 Transferências       |                                                                                                    |
| investimentos          | É banco, é dinheiro na hora, é completo.                                                                                                    |
| ④ Empréstimos          | Turbine seu negócio com as vendas por Pix QR Code no<br>PagBanic você aglitza suas cobranças, consegue mais<br>Clientes e recebe sua grana na hora.        |
| Pix Pix                |                                                                                                    |
| Cartões                | • • • • • •                                                                                                    |
| Vantagens              | Últimas transações                                                                                                    |
| RE Meus Dados          |                                                                                                    |
| 🕄 Central de Soluções  | 22/08/2025 - 09:19 Cobrança Rebeca Aprovada R\$1,00                                                                                                    |
| Configurações          | Ver extrato completo                                                                                                    |
| ⑦ Ajuda                |                                                                                                    |
| ⇒ Sair                 |                                                                                                    |

| 00   | ITA PAGBANK         |                      |                      |                                                                                                    |                        |                      |                      |
|------|---------------------|----------------------|----------------------|----------------------------------------------------------------------------------------------------|------------------------|----------------------|----------------------|
| []   | Pagar Contas        | Meus Favoritos       |                      |                                                                                                    |                        |                      | Personaliza          |
| Êij. | Extratos da Conta   | Pagar Contas         | Poupar<br>Automático | C<br>Link de<br>Pagamento                                                                                           | Relatório de<br>Vendas | Meus<br>Dispositivos | ی<br>Taxas e Tarifas |
| ţ    | Transferências      |                      |                      |                                                                                                    |                        |                      |                      |
| ай   | Investimentos       | E                    | É b                  | oanco, é dinheirc                                                                                                   | o na hora, é cor       | npleto.              |                      |
| Ð    | Empréstimos         | 170                  | Turbi<br>Page        | Turbine seu negócio com as vendas por Pix QR Code no<br>PaoBank: você adiliza suas cobrancas, conseque mais Eu quer |                        |                      | l dhelo              |
| \$   | Pix                 |                      | Client               | tes e recebe sua grana n                                                                                            | a hora.                |                      |                      |
|      | Cartões             |                      | • • • • • •          |                                                                                                    |                        |                      |                      |
| ŝ    | Vantagens           | Últimas trans        | sações               |                                                                                                    |                        |                      |                      |
| R    | Meus Dados          |                      |                      |                                                                                                    |                        |                      |                      |
| Ы    | Central de Soluções | 22/08/2023 - 09:19   | Cobrança             | Rebeca                                                                                                    | Aprovada               |                      | R\$ 1,00             |
| ĝ    | Configurações       | Ver extrato completo |                      |                                                                                                    |                        |                      |                      |
| 0    | Ajuda               |                      |                      |                                                                                                    |                        |                      |                      |
| ⊖    | Sair                |                      |                      |                                                                                                    |                        |                      |                      |

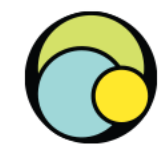

## Notificações

Para visualizar as notificações (via iBanking), o usuário pode clicar no ícone de **"sino"** e na sequência clicar em **"Ver todos"**, desta forma, é redirecionado para a página de **"NOTIFICAÇÕES E COMUNICADOS"**. ÛΙ

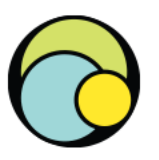

#### Precisa de ajuda? Na página inicial da sua conta PagSeguro

você encontra o contato de seu gerente virtual para tirar suas dúvidas.

#### Alerta

As informações de segurança das contas Pagseguro foram atualizadas, verifique se seus dados estão corretos. Saiba mais

Ver todos

Quando há um chargeback, na página de Notificações e Comunicados é possível visualizar as sinalizações sobre a transação contestada, conforme demonstrado ao lado:

# NOTIFICAÇÕES E COMUNICADOS 07 de Julho de 2023 CONTESTAÇÃO Você tem uma contestação. A transação 828088DD-85F7-4207-8DE4-65A6A72E20E4 foi contestada e o valor bloqueado. Estamos janalisando a alega ção do usuário e enviaremos em breve mais informações através da Central de Soluções. 07/07/2023 - 10:50:28

Os chargebacks são listados na Central de Soluções, sendo buscados no período de **120 dias** e com status pré-selecionados.

Como:

#### Disputa:

- Aguardando outra parte
- Aguardando minha resposta
- Moderador aguardando outra parte
- Moderador aguardando minha resposta

#### Contestação:

- Aguardando minha resposta

Poderá usar os filtros de acordo com sua necessidade de busca.

| PagBank               | Q   ⅔   ②                                                                                                    |
|-----------------------|----------------------------------------------------------------------------------------------------|
| ) Página Inicial      | Central de Soluções                                                                                                |
| U NEGÓCIO             | i                                                                                                    |
| 7 Vendas              | Nao recebeu o produto?                                                                                             |
| Extratos e Relatórios | Insira o código da transação Abrir uma disputa                                                                     |
| Maquininhas           | Tenha em mãos o código da transação para abrir uma disputa. Caso não tenha o código acesse o extrato de transações |
| Gestão e Fidelização  | Entenda o que é uma Disputa                                                                                        |
| Folha de Pagamento    | Acompanhe suae disputas e contectações                                                                             |
| NTA PAGBANK           |                                                                                                    |
| ] Pagar Contas        | Selecione a data<br>27/04/23 - 25/08/23 × 5 selecionados ×                                                         |
| Extratos da Conta     | Busca por Todos Q                                                                                                  |
| Transferências        | Prazo para resposta<br>Todos                                                                                       |
| Investimentos         | Bulgoar                                                                                                    |
| Empréstimos           |                                                                                                    |
| þ Pix                 | Data para Data de Tipo Iniciadas por Valor Motivo Status resposta abertura                                         |
| Cartões               | Palace Produte/Service Acuardande minha                                                                            |
| Vantagens             | 29/08/2023 22/08/2023 Contestação Silva R\$ 1,00 em desacordo resposta                                             |
| Meus Dados            |                                                                                                    |
| Central de Soluções   |                                                                                                    |
| Configurações         |                                                                                                    |
| ) Ajuda               |                                                                                                    |
|                       |                                                                                                    |

## **Detalhes do chargeback**

Nesta área você consegue:

## Visualizar os detalhes da transação contestada:

- Mensagem com os detalhes do Chargeback;
- Data do Chargeback;
- Nome e e-mail do Comprador;
- Valor;
- Código da transação, etc.

#### Tratar a contestação:

Responder ou Encerrar o chargeback.

#### DETALHES DA CONTESTAÇÃO

Contestação de

no valor de R\$ 1,50

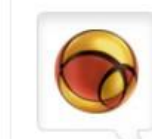

PagBank (07/07/2023 - 11:26)

O comprador informa que o recebeu a agenda com as folhas rasgadas.

Você precisa enviar ao PagSeguro os comprovantes da resolução dada para esta reclamação, conforme abaixo: - Comprovante da troca do produto;

- Comprovante de devolução do valor ao comprador;

Caso prefira cancelar esta transação, não responda e encerre esta contestação. Com isso, o valor bloqueado em sua conta PagSeguro referente a este pagamento será debitado.

Você precisa enviar os esclarecimentos ao PagSeguro até o dia 14/07/2023. Caso não sejam enviados no prazo estipulado, o valor da transação permanecerá bloqueado para reposição desta contestação, conforme Regras de Uso do PagSeguro.

Deseja enviar esclarecimentos para esta contestação?

Responder esta contestação

Deseja encerrar esta contestação e devolver o valor ao comprador?

Encerrar esta contestação

Dados da transação

Status da contestação Aguardando comprovante

Motivo da contestação Produto/Serviço em desacordo

Data da contestação 07/07/2023 11:26

Data da compra 17/04/2023 11:47

Nome do comprador

E-mail do comprador

Valor total da transação R\$ 1,50

Código da transação 828088DD-85F7-4207-BDE4-

Código de referência referencia da cobranca

Itens do carrinho (1):

Agenda brinde I

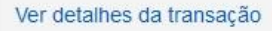

#### IMPORTANTE

O vendedor deve atentar-se a mensagem recebida.

A notificação pode variar de acordo com o motivo da contestação ou alegação do portador.

#### Exemplos:

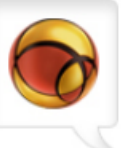

PagBank (07/07/2023 - 12:18)

Identificamos que o arquivo enviado está corrompido.

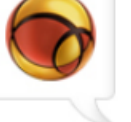

Por favor, nos encaminhe novamente os comprovantes.

Você precisa enviar os comprovantes ao PagSeguro até o dia 14/07/2023. Caso não sejam enviados no prazo estipulado, o valor da transação permanecerá bloqueado para reposição desta contestação, conforme Regras de Uso do PagSeguro.

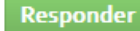

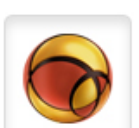

#### PagBank (07/07/2023 - 12:14)

O comprador informa que o valor deste pagamento foi divergente ao acordado.

Desta forma, você precisa enviar ao PagSeguro documentos que comprovem que o valor pago confere com o valor acordado.

Caso prefira cancelar esta transação, não responda e encerre esta contestação. Com isso, o valor bloqueado em sua conta PagSeguro referente a este pagamento será debitado.

Você precisa enviar os documentos ao PagSeguro até o dia 14/07/2023. Caso não sejam enviados no prazo estipulado, o valor da transação permanecerá bloqueado para reposição desta contestação, conforme Regras de Uso do PagSeguro.

Responder

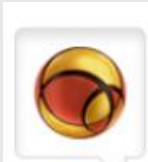

#### PagBank (07/07/2023 - 11:26)

O comprador informa que o recebeu a agenda com as folhas rasgadas.

Você precisa enviar ao PagSeguro os comprovantes da resolução dada para esta reclamação, conforme abaixo: - Comprovante da troca do produto;

- Comprovante de devolução do valor ao comprador;

Caso prefira cancelar esta transação, não responda e encerre esta contestação. Com isso, o valor bloqueado em sua conta PagSeguro referente a este pagamento será debitado.

Você precisa enviar os esclarecimentos ao PagSeguro até o dia 14/07/2023. Caso não sejam enviados no prazo estipulado, o valor da transação permanecerá bloqueado para reposição desta contestação, conforme Regras de Uso do PagSeguro.

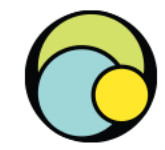

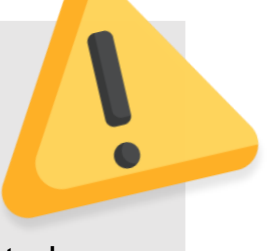

Se o **vendedor** desejar <u>enviar a defesa do chargeback</u>, selecionando o botão "Responder esta contestação", haverá duas formas de visualização.

no valor de R\$ 2.82

Ver comprovantes aceitos

DETALHES DA CONTESTAÇÃO

Contestação de

Venda de Produto Prestação de serviço

Venda de cupom Venda de crédito

Selecione

Selecione

Outros

Qual foi a transação realizada?

Disponibilização de download

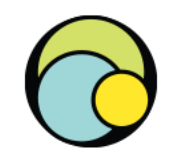

Deseja enviar esclarecimentos para esta contestação? Responder esta contestação

## Exemplo de preenchimento ao selecionar "Venda produto":

|                                                 | Qual foi a transação realizada?           | Ver comprovantes aceitos |
|-------------------------------------------------|-------------------------------------------|--------------------------|
| Dados da transação                              | Venda de Produto                          |                          |
| Status da contestação<br>Aguardando comprovante | Vendu de Froduto                          |                          |
| Motivo da contestação                           | Como você enviou o produto?               |                          |
| Não recebeu o produto ou serviço                | <ul> <li>Correios</li> </ul>              |                          |
| Data da contestação                             | <ul> <li>Transportadora</li> </ul>        |                          |
| 07/07/2023 14:00                                | <ul> <li>Entregue pessoalmente</li> </ul> |                          |
| Data da compra                                  | Código de rastreio: 🧕                     |                          |
| 17/04/2023 11:45                                |                                           | 7                        |
| Nome do comprador                               |                                           |                          |
|                                                 | Comprovante de envio:                     |                          |
| E-mail do comprador                             | Exemplo: PNG, GIF, JPG ou PDF. Até 3MB    |                          |
| Valor total da transação                        | Adicionar arquivo                         |                          |
| R\$ 2,82                                        |                                           |                          |
| Código da transação                             | Observações: (opcional)                   |                          |
| 60A4F4C9-E8F6-4AA9-A663-<br>CFBE68C96F62        |                                           |                          |
| Código de referência                            |                                           |                          |
| referencia da cobranca                          |                                           |                          |
| Itens do carrinho (1):<br>• Agenda brinde I     | 2000 caractere(s) restante(s).            |                          |
| Ver detalhes da transação                       | < Voltar Envia                            | r   >                    |

Pode haver a necessidade de selecionar a modalidade de transação realizada para enviar os esclarecimentos e comprovantes necessários, como no exemplo ao lado:

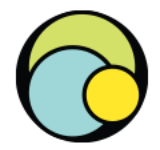

Para o exemplo abaixo, não irá aparecer o campo "Qual foi a transação realizada", sendo indicado o envio somente dos esclarecimentos e documentos necessários:

| DETALHES DA CONTESTAÇÃO                             |                      | Após o preenchimento de tod                                                                                                    |
|-----------------------------------------------------|----------------------|----------------------------------------------------------------------------------------------------|
| Contestação de                                      | no valor de R\$ 1,50 | campos, clicar em Enviar.                                                                                                    |
| Esclarecimentos:                                    |                      | IMPORTANTE                                                                                                    |
| Falando como o comprador para resolv<br>reclamação. | ver a                | 1. Atenção: evite espaços ou ac ser enviado, assim como, com a                                                                   |
| 1948 caractere(s) restante(s).                      | ///.                 | 2. Antes de concluir a defesa atr<br>as informações e arquivos anex                                                              |
| Exemplo: PNG, GIF, JPG ou PDF. Até 3MB              | /                    | alleral.                                                                                                    |
| Adicionar arquivo                                   |                      |                                                                                                    |
| 🛕 Comprovante obrigatório.                          |                      |                                                                                                    |
| < Voltar Enviar                                     | > Enviar informaç    | ções<br>enviar as informações dessa contestação, não será<br>vel anexar novos documentos ou outras informações.<br>Voltar Enviar |

himento de todos em Enviar.

ite espaços ou acentuações no título do comprovante a ssim como, com a formatação do arquivo.

ncluir a defesa através do botão ENVIAR, confira todas s e arquivos anexados, pois NÃO será possível incluir ou

Confirmado o envio, o vendedor visualizará a mensagem: "documentação foi enviada e será analisada pelo PagBank".

#### DETALHES DA CONTESTAÇÃO

Contestação de

no valor de R\$ 1,50

A documentação foi enviada e será analisada pelo PagBank.

(07/07/2023 12:09) Sua resposta foi enviada com sucesso no dia 07/07/2023.

Observacões: Não concordo com a reclamação, trabalhamos com produto de qualidade.

ARQUIVO ENVIADO

4130971A7CE16E7AC1D7\_Mastercard.pdf

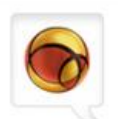

PagBank (07/07/2023 - 11:26) O comprador informa que o recebeu a agenda com as folhas rasgadas.

Você precisa enviar ao PagSeguro os comprovantes da resolução dada para esta reclamação, conforme abaixo:

- Comprovante da troca do produto; - Comprovante de devolução do valor ao comprador;

Caso prefira cancelar esta transação, não responda e encerre esta contestação. Com isso, o valor bloqueado em sua conta PagSeguro referente a este pagamento será debitado.

Você precisa enviar os esclarecimentos ao PagSeguro até o dia 14/07/2023. Caso não sejam enviados no prazo estipulado, o valor da transação permanecerá bloqueado para reposição desta contestação, conforme Regras de Uso do PagSeguro.

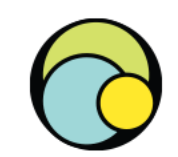

Código de referência referencia da cobranca

R\$ 1,50

828088DD-BDE4-65A6

Itens do carrinho (1): Agenda brinde I

Dados da transação

Status da contestação

Motivo da contestação

Data da contestação

07/07/2023 11:26

Data da compra

17/04/2023 11:47

Nome do comprador

E-mail do comprador

Valor total da transação

Código da transação

Produto/Serviço em desacordo

Em análise

Ver detalhes da transação

Chat Atendimento 24h

 $\bigcirc$ 

Se o **vendedor** desejar <u>encerrar</u> <u>o chargeback</u>, visualizará a informação para confirmar sua ação. Deseja encerrar esta contestação e devolver o valor ao comprador?

Encerrar esta contestação

#### Confirmação de encerramento

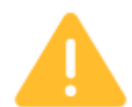

Deseja encerrar esta contestação?

Ao encerrar, a transação será cancelada e o valor de R\$ 1,50 que está bloqueado em sua conta PagBank será devolvido ao comprador.

**ATENÇÃO**: ao encerrar, o vendedor aceita o débito.

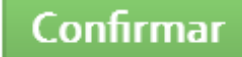

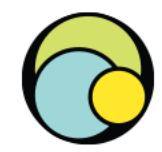

À seguir orientaremos quanto a inclusão e configuração de perfil para que os usuários adicionais possam responder também os Chargeback recebidos.

# Usuário Adicional

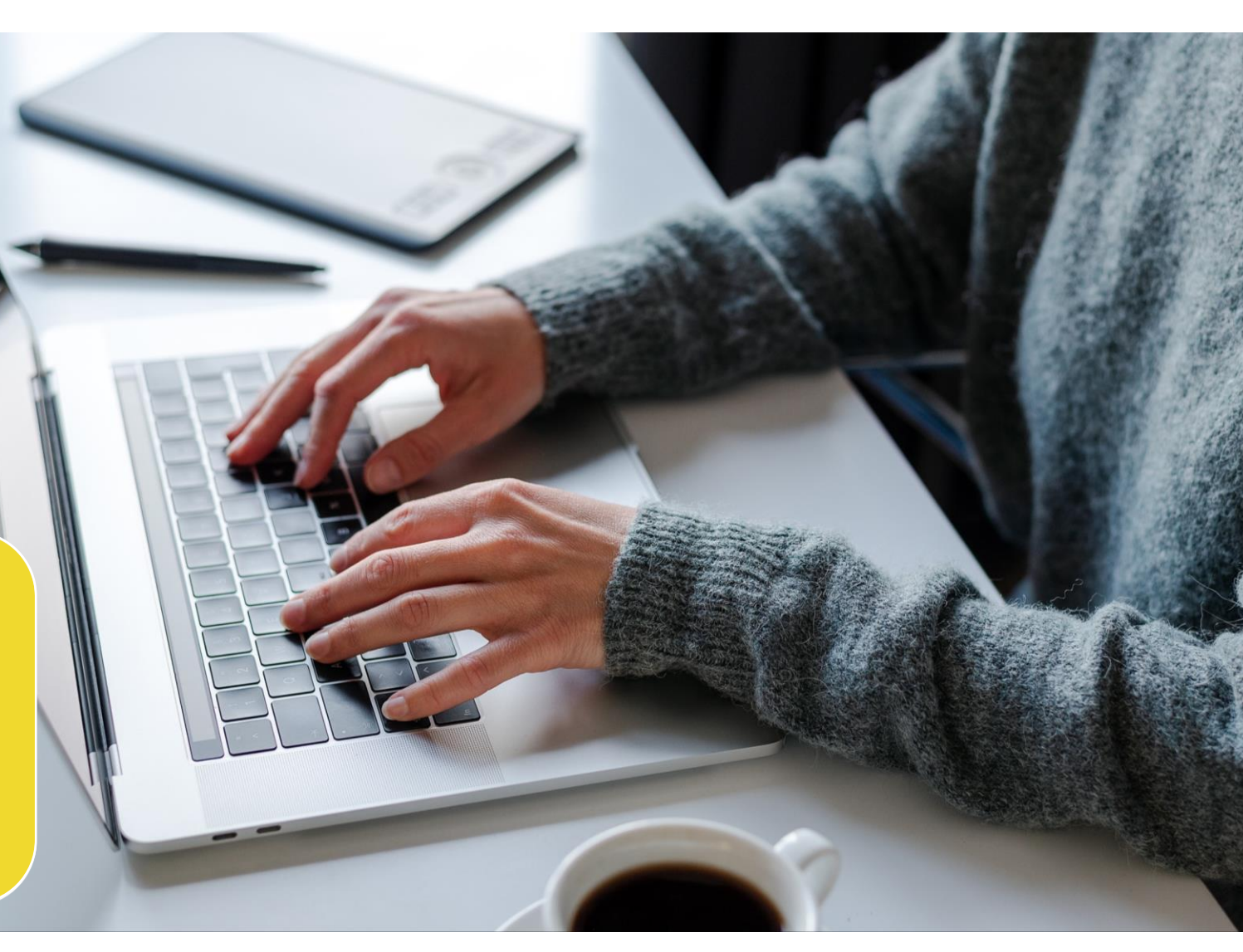

## Criação de usuário adicional

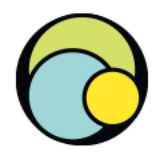

O usuário adicional é um recurso oferecido pelo PagBank para situações em que uma conta é usada não só pelo titular, mas também por seus sócios e funcionários. Com ele, é possível definir perfis\* com diferentes permissões, que variam de acordo com as responsabilidades de cada função.

- 1. Acesse o PagBank via site;
- 2. Faça a validação de segurança via QRCode;
- 3. Selecione a opção **Configurações** do menu e depois clique em **Usuários adicionais**;

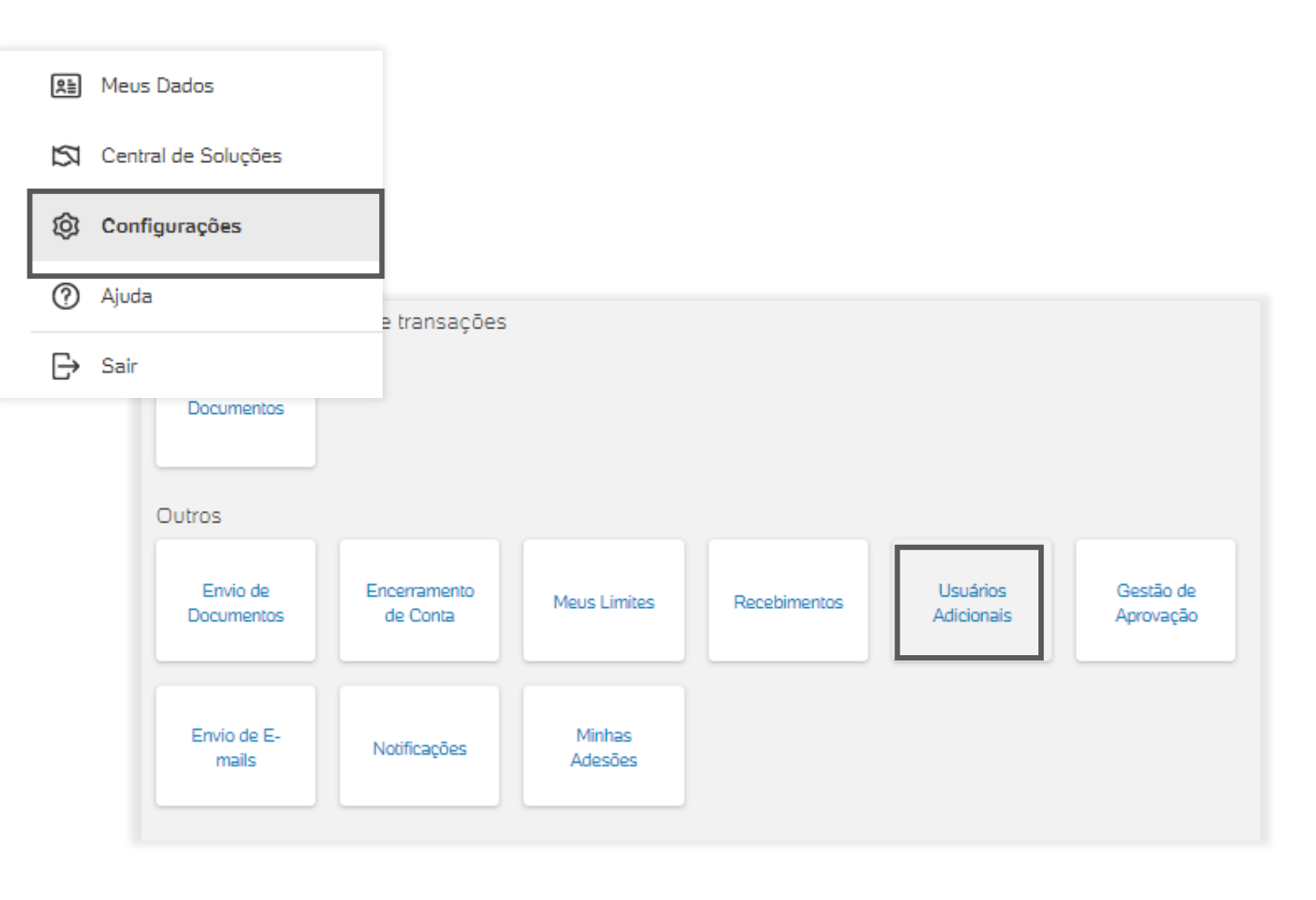

## Criação de usuário adicional

Usuário

4. Clique em **Comece agora** para iniciar e insira e-mail do usuário desejado. Depois clique em **Continuar**;

5. Se necessário, informe os dados solicitados sobre o novo usuário e clique **Continuar**;

#### Informações importantes:

•O e-mail do usuário adicional não pode estar vinculado à uma conta PagBank;

•O usuário adicionado por você receberá um e-mail com o link para confirmação do cadastro. Ele deverá seguir as instruções para concluir o processo;

•Caso uma chave de confirmação seja exibida em sua tela, ela deve ser informada ao seu usuário para que o cadastro seja finalizado;

•Se o usuário precisar enviar uma *selfie* durante a confirmação do cadastro, você deverá fazer uma nova aprovação. Fique atento à sua caixa de e-mails para autorizá-lo.

| os adicionais                                                                               |                                                                                         |         |
|---------------------------------------------------------------------------------------------|-----------------------------------------------------------------------------------------|---------|
|                                                                                             | 2000                                                                                    |         |
| Cadastre usuári<br>Permita que outras pessoas po                                            | ios adicionais em sua conta<br>ssuam acesso à sua conta de forma segura!<br>omece agora |         |
| Dados do usuário adicional<br>Insira o e-mail que deseja adicionar à su<br>E-mail<br>t .com | ia conta                                                                                |         |
|                                                                                             | Voltar                                                                                  |         |
| Dados do usuário adici<br>Por segurança, informe os da                                      | ional<br>ados da pessoa que quer adicionar à sua conta                                  |         |
| Nome completo                                                                               |                                                                                         |         |
| CPF                                                                                         | Data de nascimento                                                                      | Celular |
|                                                                                             | Voltar                                                                                  | ntinuar |

## Vinculação de perfil do usuário adicional

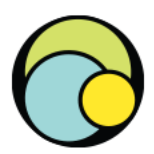

Vincule um perfil ao usuário adicional, para isso, você pode selecionar um perfil **existente** ou **criar um novo**.

#### Exemplo de permissão existente

Se você já tem um perfil criado e deseja seguir com ele, basta ticar o perfil e clicar em **Continuar** 

| Usuários adicionais                                        |                                                                                    |                  |
|------------------------------------------------------------|------------------------------------------------------------------------------------|------------------|
| Nome completo                                              | E-mail                                                                             |                  |
| L                                                          |                                                                                    |                  |
|                                                            |                                                                                    |                  |
| Escolha os perfis em qu<br>Para conferir as permissões inc | e deseja incluir o usuário adicional<br>Jusas em cada perfil, cilque em "Detalhes" | Criar novo Perfi |
| Nome do Perfil                                             | Permissões                                                                         |                  |
| Vendas                                                     | 14 permissões inclusas                                                             | Detaines         |
|                                                            | Voltar                                                                             |                  |

#### Exemplo para criação de nova permissão

Se você já tiver perfil criado, mas ainda assim deseja criar um novo perfil, clique em **Criar novo perfil** 

| Escolha os perfis em que deseia incluir o usuário articional              |                  |
|---------------------------------------------------------------------------|------------------|
| Para conferir as permissões inclusas em cada perfil, cilque em "Detaihes" | Criar novo Perfi |
|                                                                           |                  |

Se você não tem nenhum perfil criado, basta clicar em **Criar perfil** 

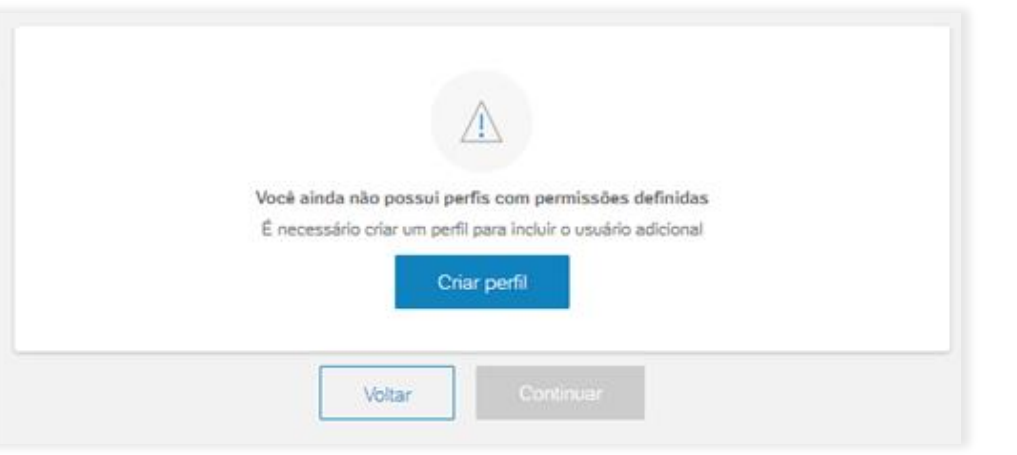

## Criação de perfil do usuário adicional

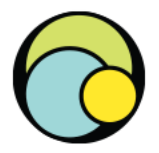

Ao adicionar um usuário adicional em sua conta, é necessário definir o nível de permissões que deseja liberar para ele, desta forma, é possível criar um novo perfil.

Os perfis disponíveis indicam os grupos de pessoas que podem realizar as seguintes ações:

- Apenas consultar informações;
- Iniciar operações, como um pagamento;
- Autorizar operações já iniciadas.

Veja como configurar:

1. Na tela de criação de perfil, insira um nome para o perfil e selecione as permissões que deseja liberar para o usuário em cada seguimento: Cadastro, Financeiro, Venda, entre outros;

2. Revise as informações e clique em Continuar.

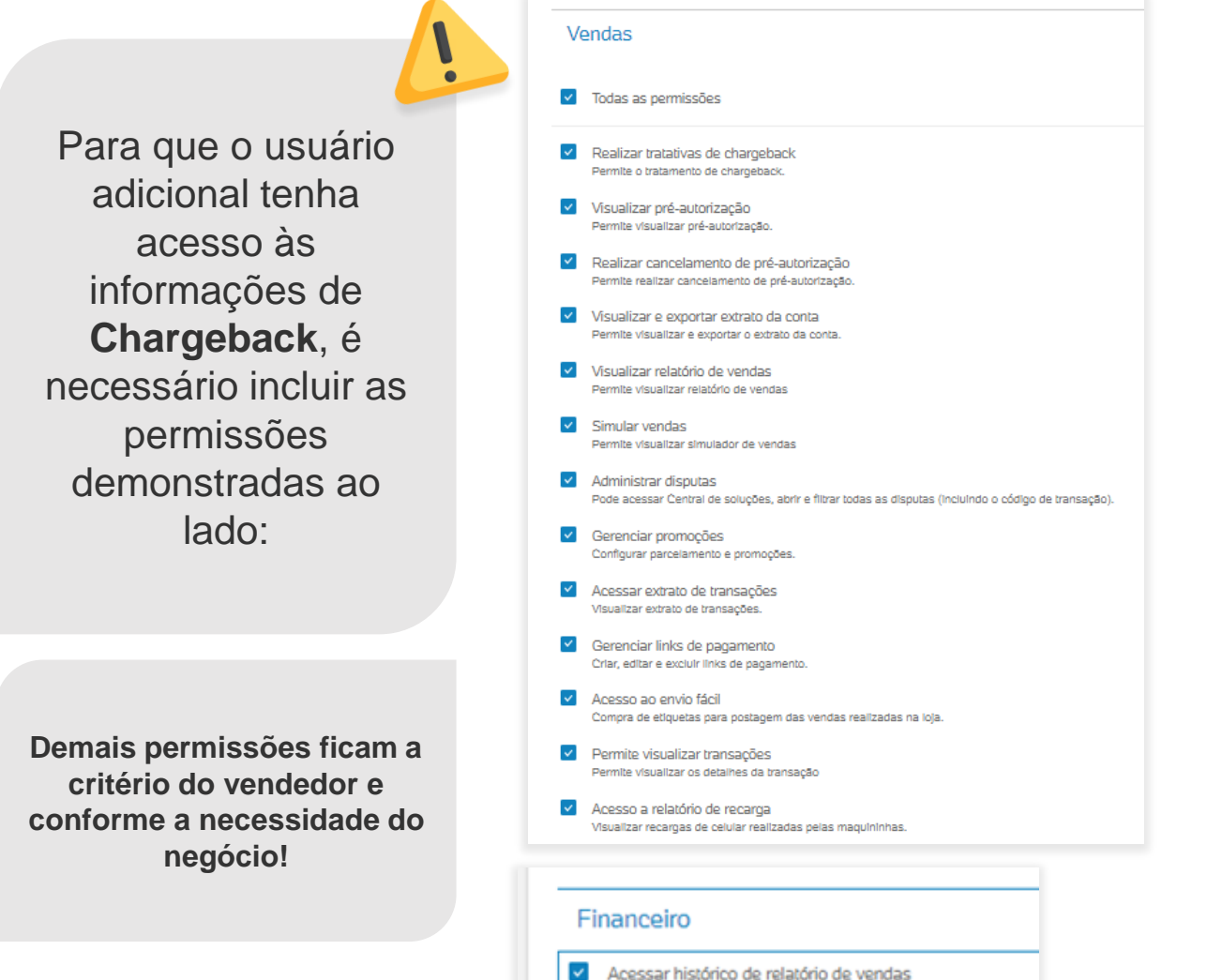

Visualizar histórico de arguivos exportados

## Edição de perfil do usuário adicional

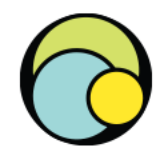

É possível realizar edição do perfil para inclusão/retirada de permissionamento. Abaixo o passo a passo de como editar o perfil do usuário adicional:

1. No menu lateral, clique na opção **Configurações** e selecione **Usuários Adicionais**;

2. Na aba **Perfis**, clique sobre os três pontos do perfil que deseja editar;

| Usuários adicio | onais     |                    |                          |     |
|-----------------|-----------|--------------------|--------------------------|-----|
| Usuários Pert   | fis       |                    |                          |     |
| + Criar nov     | vo Perfil |                    |                          |     |
| Nome perfil     | Usuários  | Qtd. de Permissões | Data de criação          |     |
| Vendas          |           | 14                 | 20/09/2023               | ••• |
|                 |           |                    | <u>Editar</u><br>Excluir |     |

3. Clique em **Editar**, defina as novas permissões e clique **Continuar**;

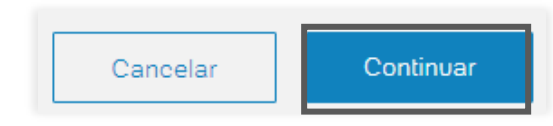

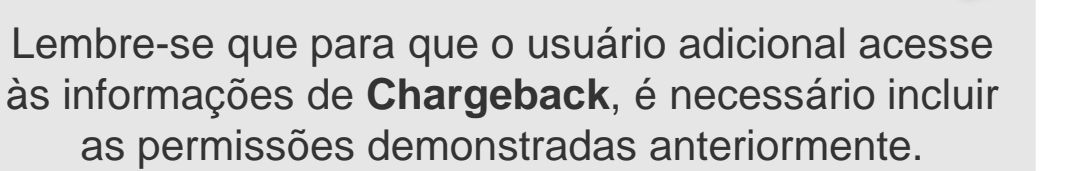

## Edição de perfil do usuário adicional

3. Um resumo será exibido. Revise as informações e aperte **Salvar**;

| Editar perfil                  |                                                                                                    |                                                                                                    |                                                                                                    |
|--------------------------------|----------------------------------------------------------------------------------------------------|----------------------------------------------------------------------------------------------------|----------------------------------------------------------------------------------------------------|
| Resumo do perfil               |                                                                                                    |                                                                                                    |                                                                                                    |
| Nome do perfil                 | Permissões inclusas                                                                                                    | Validação de Segurança                                                                                                    |                                                                                                    |
| Vendas                         | Vendas<br>Realizar tratativas de chargeback<br>Visualizar pré-autorização<br>Realizar cancelamento de pré-autorização<br>Visualizar e exportar extrato da conta<br>Visualizar relatório de vendas<br>Simular vendas<br>Administrar disputas<br>Gerenciar promoções<br>Acessar extrato de transações<br>Gerenciar links de pagamento<br>Acesso ao envio fácil<br>Permite visualizar transações<br>Acesso a relatório de recarga<br><b>Financeiro</b><br>Acessar histórico de relatório de vendas | Evite Fraudes! Nds não entramos em contato com você solicitando código de segurança o<br>Dígite o código de segurança enviado para o<br>número (11) *****-3<br>Código de segurança<br>Por favor, aguarde o código<br>Você pode solicitar um novo em 01:58 | or telefone ou WhatsApp.<br>O que devo fazer?<br>C que devo fazer?<br>Enviamos um código de<br>segurança para seu celular<br>Localize o código de 6<br>dígitos no seu celular<br>Digite o código de<br>segurança na página e<br>aguarde a validação |
| Ao adicionar ou remover permis | ssões de usuário adicional, você declara estar de acordo com os Termos de uso.                                                                                                    |                                                                                                    | Precisa de ajuda?                                                                                                    |

4. Faça a validação de segurança digitando o código enviado via SMS para o seu celular.

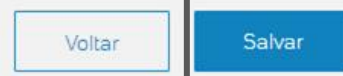

## Exclusão de perfil do usuário adicional

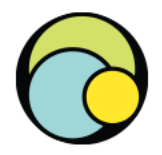

1. Na aba **Perfis**, clique sobre os três pontos do perfil que deseja excluir;

- 2. Selecione a opção **Excluir**;
- 3. Confirme clicando novamente em **Excluir**;

| 4. Faça a validação de segurança digitando o código |
|-----------------------------------------------------|
| enviado via SMS para o seu celular.                 |

|                                                                                                    | Evite Fraudes! Nós não entramos em contato com você solicitando código de segurança po    | r telefone ou WhatsApp.                                                                                                    |
|----------------------------------------------------------------------------------------------------|-------------------------------------------------------------------------------------------|----------------------------------------------------------------------------------------------------|
| Usuários Perfis  Criar novo Perfil                                                                                                    | Digite o código de segurança enviado para o<br>número (11) *****-3<br>Código de segurança | <ul> <li>O que devo fazer?</li> <li>Enviamos um código de segurança para seu celular</li> <li>Localize o código de 6 dígitos no seu celular</li> </ul> |
| Nome perfil     Usuários     Qtd. de Permissões     Data de criação       Vendas     -     15     20/09/2023       Detalhes                                                                                                    | Por favor, aguarde o código<br>Você pode solicitar um novo em 01:58                       | <ul> <li>Digite o código de<br/>segurança na página e<br/>aguarde a validação</li> <li>Precisa de ajuda?</li> </ul>                                    |
| Image: President of the existing of the existing of the existing of the existing of the existing of the existing of the exist of the exist of the exis of the exist of the exist of the exist of th | Lembramos que, se algum<br>adicionado a um perfil que foi<br>perfil vinculad              | h usuário estiver<br>excluído, ficará sem<br>lo.                                                                                                    |

Validação de Segurança

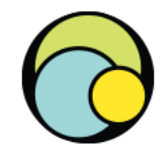

Conheça as regras aplicadas para a defesa do Chargeback.

# Defesa do Chargeback

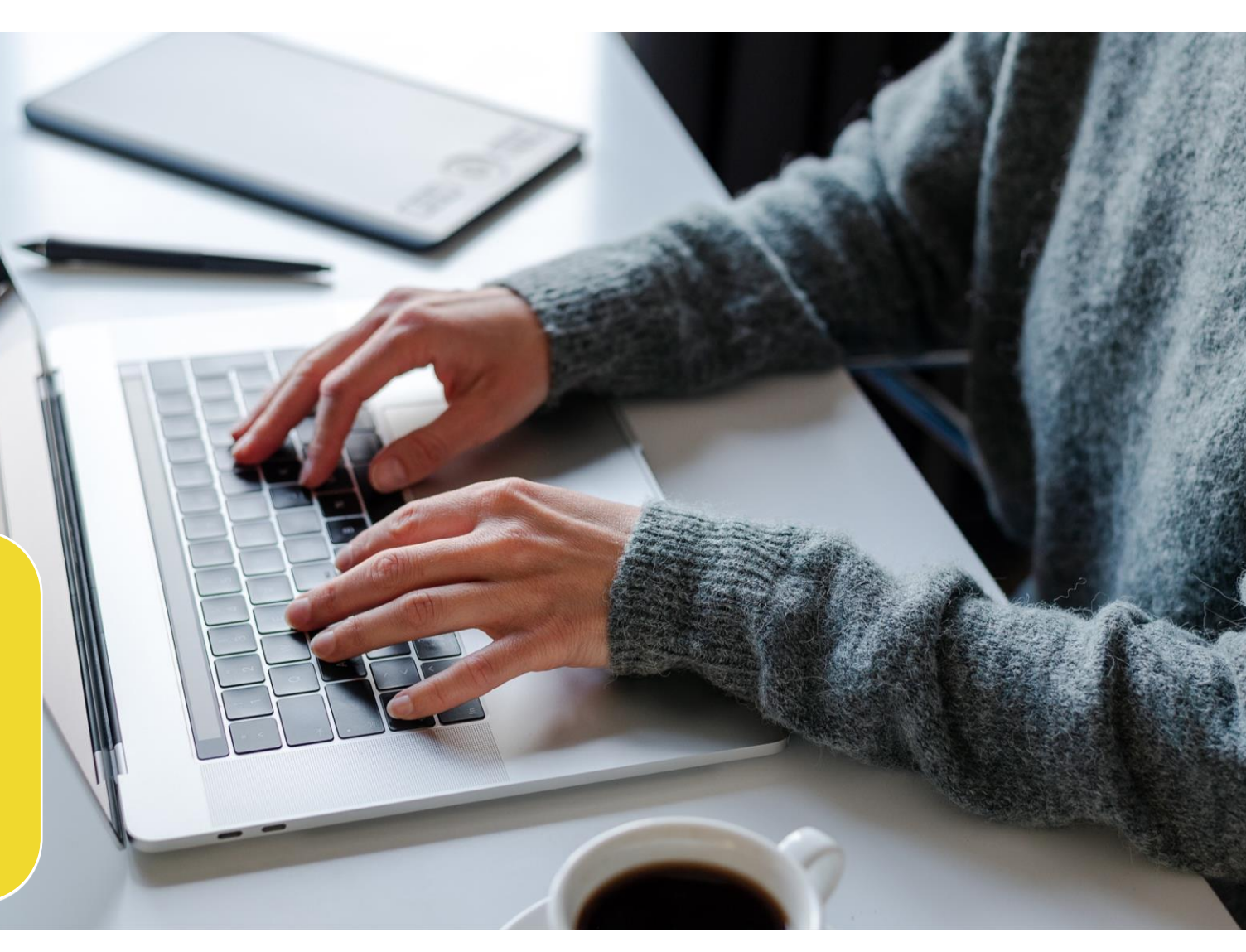

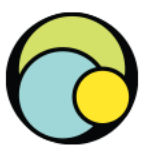

O **VENDEDOR** deverá observar as seguintes condições ao apresentar seu processo de defesa ao PagBank:

(a) Enviar comprovação válida e completa de entrega do produto e/ou prestação do serviço no prazo estipulado, quando solicitado, através do canal Central de Soluções indicado pelo PagBank;

(b) Comprovar a participação do Comprador na especificação do produto e/ou serviço. Ex.: escolha de tamanho, cor, quantidade e etc.;

(c) Comprovar a entrega do produto através do AR (Aviso de Recebimento) assinado pelo portador do cartão ou pelo comprador;

(d) Informar o código de rastreamento válido de envio do produto (confirmado pelo site dos Correios ou transportadoras) nos detalhes da transação em sua conta PagBank;

(e) Efetuar a entrega do produto somente nos endereços cadastrados pelo comprador no PagBank;

(f) Comprovar que houve esforços para resolver junto ao comprador problemas de desacordo comercial (exemplo: impossibilidade da prestação de serviços ofertados, produto indisponível ou avariado etc.);

(g) Nos casos de duplicidade de pagamento, enviar comprovação válida de entrega dos 2 (ou mais) produto(s) e/ou prestação do serviço.

#### Comprovantes

Exemplos de comprovantes válidos para análise do PagBank:

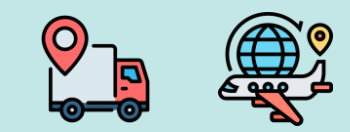

#### Rastreamento/Aéreo

Código de rastreamento online (Correios e/ou Transportadoras), comprovante de postagem e/ou aviso de recebimento (A.R.) assinado;

Comprovante com o número de referência/conhecimento aéreo ou outro número de localização do envio, nota fiscal de entrega no endereço cadastrado pelo usuário no PagBank que contenha a assinatura, data, nome completo, número do documento legível do recebedor;

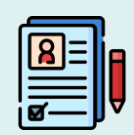

#### **Eventos**

Tela de cadastro com dados do comprador (se possível, que comprove a data da utilização/retirada), Comprovante da realização do evento, Regras de Uso da oferta OU Contrato, Cópia do e-ticket disponibilizado OU comprovante de envio do ingresso pelos Correios OU recibo assinado na retirada do ingresso na bilheteria e número do documento do recebedor (se houver).

Em caso de entrega para terceiros, enviar termo assinado com expressa autorização do comprador para que seja entregue a terceiros.

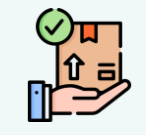

## Delivery

Exclusivamente para Delivery, comprovante contendo dados completos do pedido, tais como:

- Número do pedido que identifique a Transação Comercial realizada por meio do PagSeguro
- Data/hora da solicitação e da entrega,
- Itens solicitados,
- Endereço e forma de entrega (em mãos ou portaria),
- Valor da compra, forma de pagamento, além dos dados do comprador (nome, número do documento legível, endereço, telefone, e-mail (se houver).

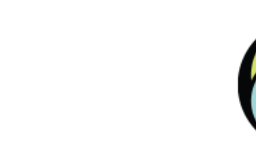

#### Comprovantes

Exemplos de comprovantes válidos para análise do PagBank:

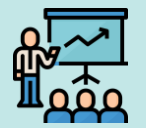

#### **Cursos Presenciais**

Lista de presença assinada e cópia do certificado de conclusão;

#### Recibos

Protocolo de recebimento no endereço cadastrado pelo usuário no PagSeguro que contenha a assinatura, data, nome completo, número do documento legível do recebedor;

Nota fiscal ou Recibo que contenha a assinatura, data, nome completo, número do documento do recebedor;

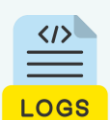

#### Disponibilização Virtual (Jogos, cursos online, cupons, etc)

Cópia do cupom com a imagem da oferta do serviço contendo claramente as regras, prazos de validade e dados que comprovem a disponibilização pelo vendedor e utilização pelo comprador (dados que identifiquem o usuário);

Log de acesso, imagem e dados dos créditos que comprovem a disponibilização pelo vendedor e utilização pelo comprador (dados que identifiquem o usuário).

Confira as Regras de Uso: https://pagseguro.uol.com.br/sobre/regras-de-uso

#### Comprovantes

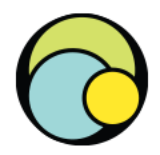

#### CHARGEBACK POR DESCONFORMIDADE

Em caso de chargeback por desconformidade, o Vendedor deverá enviar ao PagBank os comprovantes da resolução dada para a reclamação, tais como:

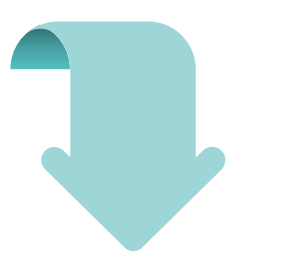

- **a)** Comprovante da troca do produto/serviço;
- **b)** Comprovante do envio do item faltante;
- **c)** Laudo de assistência técnica + comprovante de devolução do produto/serviço ao comprador;
- d) Laudo de autenticidade da marca;
- e) Comprovante de devolução do valor total da compra;
- f) Imagem da oferta que confirme que o produto / serviço foi entregue conforme anunciado, entre outros.

#### CHARGEBACK POR DUPLICIDADE

Nas contestações com alegação de mais de um pagamento para uma mesma compra, o vendedor deverá enviar ao PagBank os comprovantes da resolução dada para a reclamação, tais como:

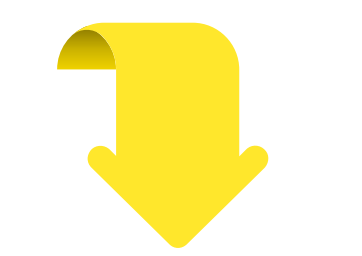

a) Caso tenha entregue 2 produtos/serviços, é preciso enviar ao PagBank os comprovantes;
b) Para vendas realizadas em dispositivos móveis com impressão de comprovante de venda, é preciso enviar os comprovantes impressos digitalizados referentes as 2 transações;
c) Para vendas realizadas em múltiplos adquirentes, enviar o comprovante impresso digitalizado do outro adquirente.
d) Caso tenha efetuado a devolução do valor

recebido em duplicidade, é preciso enviar ao PagBank o comprovante de devolução do valor ao comprador;

#### CHARGEBACK POR CRÉDITO NÃO PROCESSADO

Nos casos em que o comprador alega ter solicitado o cancelamento da compra mas não recebeu o estorno, o vendedor deverá enviar ao PagBank os comprovantes da resolução dada para a reclamação:

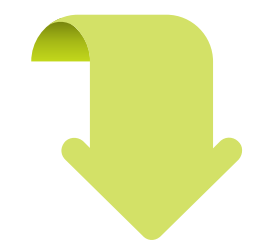

a) Comprovante de entrega do produto/prestação do serviço;

**b)** Comprovante de devolução do valor ao comprador;

**c)** Comprovante que não houve solicitação de cancelamento por parte do comprador;

**d)** Política de Cancelamento aceita pelo comprador (se houver);

e) Política de Devolução / Troca de produto aceita pelo comprador (se houver), entre outros;

#### Resposta não aceita

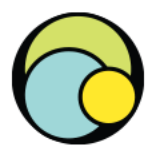

#### Por quais motivos minha defesa pode ser recusada pelo PagBank?

A título exemplificativo, o Vendedor poderá ter sua defesa recusada pelo PagBank quando:

(a) Enviar AR (Aviso de Recebimento) sem assinatura do recebedor ou código de rastreamento inválido (Correios ou transportadoras);

(b) Enviar um código de rastreamento cujo status (nos Correios ou Transportadora) não demonstre que o produto foi entregue com sucesso ao destinatário (exemplo: devolvido ao remetente, extraviado, entre outros);

(c) Enviar um código de rastreamento que, na data da análise do chargeback, não seja localizado nos sites de logística (Correios e/ou Transportadoras);

(d) Enviar apenas imagens ou trocas de mensagens com o comprador;

(e) Enviar comprovantes rasurados, cortados, ilegíveis ou editados;

(f) Efetuar a entrega do produto em endereços divergentes dos cadastrados pelo comprador no PagBank;

(g) Realizar entrega em mãos sem recibo assinado ou com recibo sem informações que possam identificar o comprador ou a pessoa responsável pelo recebimento do produto;

(h) Efetuar o cadastro no PagBank em nome do comprador e o pagamento vir a ser contestado pelo portador do cartão;

(i) Se não efetuar o cancelamento, por solicitação do PagBank, de um pagamento já aprovado e no qual foram posteriormente identificadas irregularidades;

(j) Nos casos de duplicidade de pagamento, não enviar comprovação válida de entrega dos 2 (ou mais) produto(s) e/ou da prestação de 2 (ou mais) serviços;

(k) Houver duplicidade de pagamento por múltiplos adquirentes;

(I) Exclusivamente em relação à modalidade link de pagamento, não solicitar o endereço do comprador no momento da venda;

(m) O chargeback ocorrer antes da data do evento;

 (n) A Transação Comercial ocorrer por uma das modalidades de integração sistêmica ou interface de programação de aplicação, disponibilizadas pelo PagBank e escolhida pelo vendedor, que não tenha a análise de risco habilitada pelo PagBank;

#### Resposta não aceita

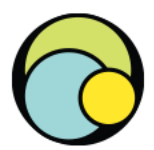

#### Por quais motivos minha defesa pode ser recusada pelo PagBank?

## (o) Houver divergência entre os dados do comprador e os dados do portador do cartão informados pelo emissor;

No caso de chargeback de pagamento por problemas relacionados a prazos de entrega, condições do produto e/ou serviços prestados pelo VENDEDOR, não serão aceitas justificativas quando:

(p) Produtos e/ou serviços não estiverem de acordo com as especificações da oferta. Exemplo: o comprador declara que a qualidade do produto recebido não está de acordo com as informações contidas no site do vendedor;

(q) Cancelamento da prestação de serviços sem prévio aviso e/ou sem informação de nova data a ser realizada;

(r) As Políticas ou Termos e Condições do site do VENDEDOR não estiverem claros ou onerarem excessivamente o consumidor;

(s) O comprador comprovar que efetuou a solicitação do cancelamento da compra no prazo estabelecido pelas regras de cancelamento definidas pelo próprio vendedor;

(t) O VENDEDOR entregar produtos com vícios de qualidade que os tornem impróprios ou inadequados ao consumo a que se destinam;

(u) O COMPRADOR comprovar através de código de rastreamento que devolveu o produto ao VENDEDOR;

(v) O COMPRADOR comprovar que tentou solucionar o problema com o vendedor, mas não obteve resposta;

(x) O VENDEDOR recusar o recebimento do produto devolvido;

(w) O VENDEDOR não divulgar apropriadamente possíveis atrasos na entrega do produto e/ou serviços;

(y) O VENDEDOR comercializar produtos/serviços diferentes da categoria informada em sua conta PagBank;

(z) O VENDEDOR desmembrar o valor do produto/serviço em mais de uma transação e que isto seja identificado pelo comprador como duplicidade de pagamento; (aa) Realizar o envio do produto ou a prestação de serviço somente em data igual ou posterior à data do recebimento do chargeback;

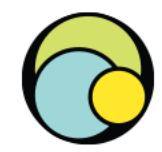

Conheça os principais status de Chargeback.

# Status de chargeback

#### **Principais status de chargeback**

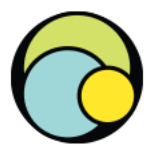

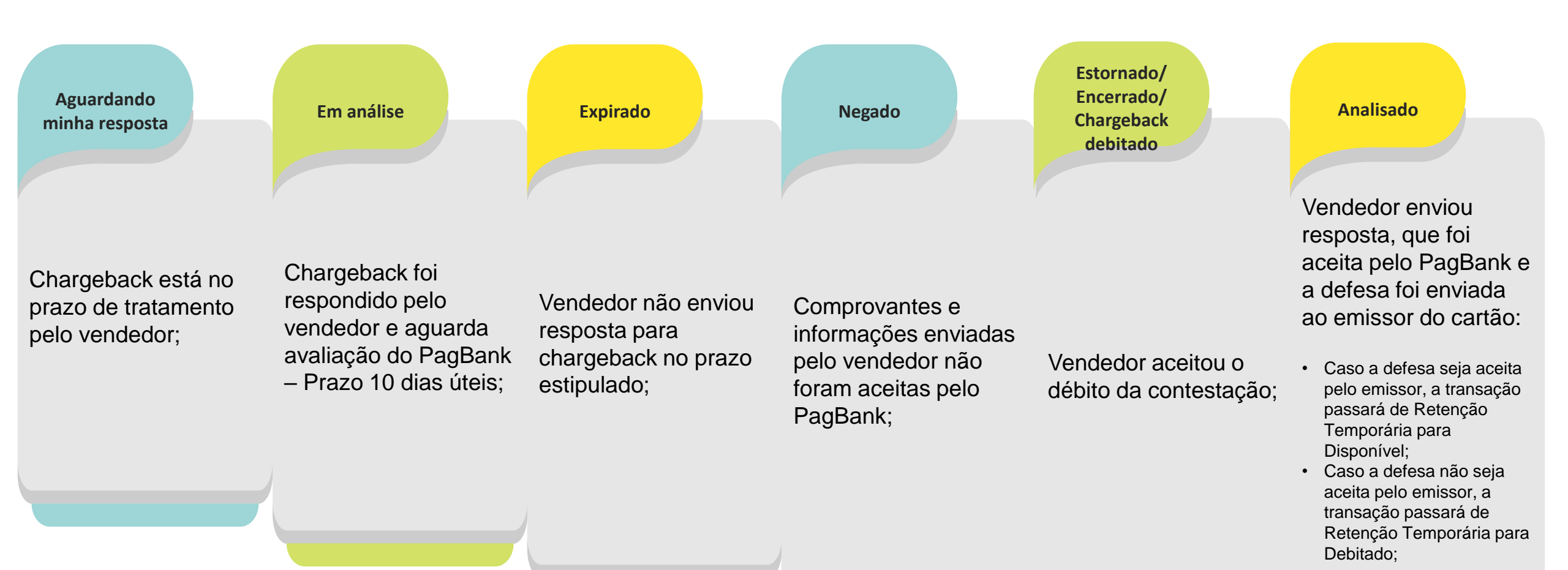

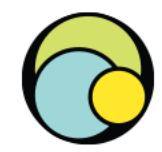

Caso ainda haja dúvidas, veja à seguir os principais links de suporte.

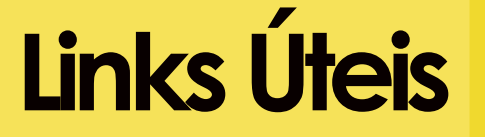

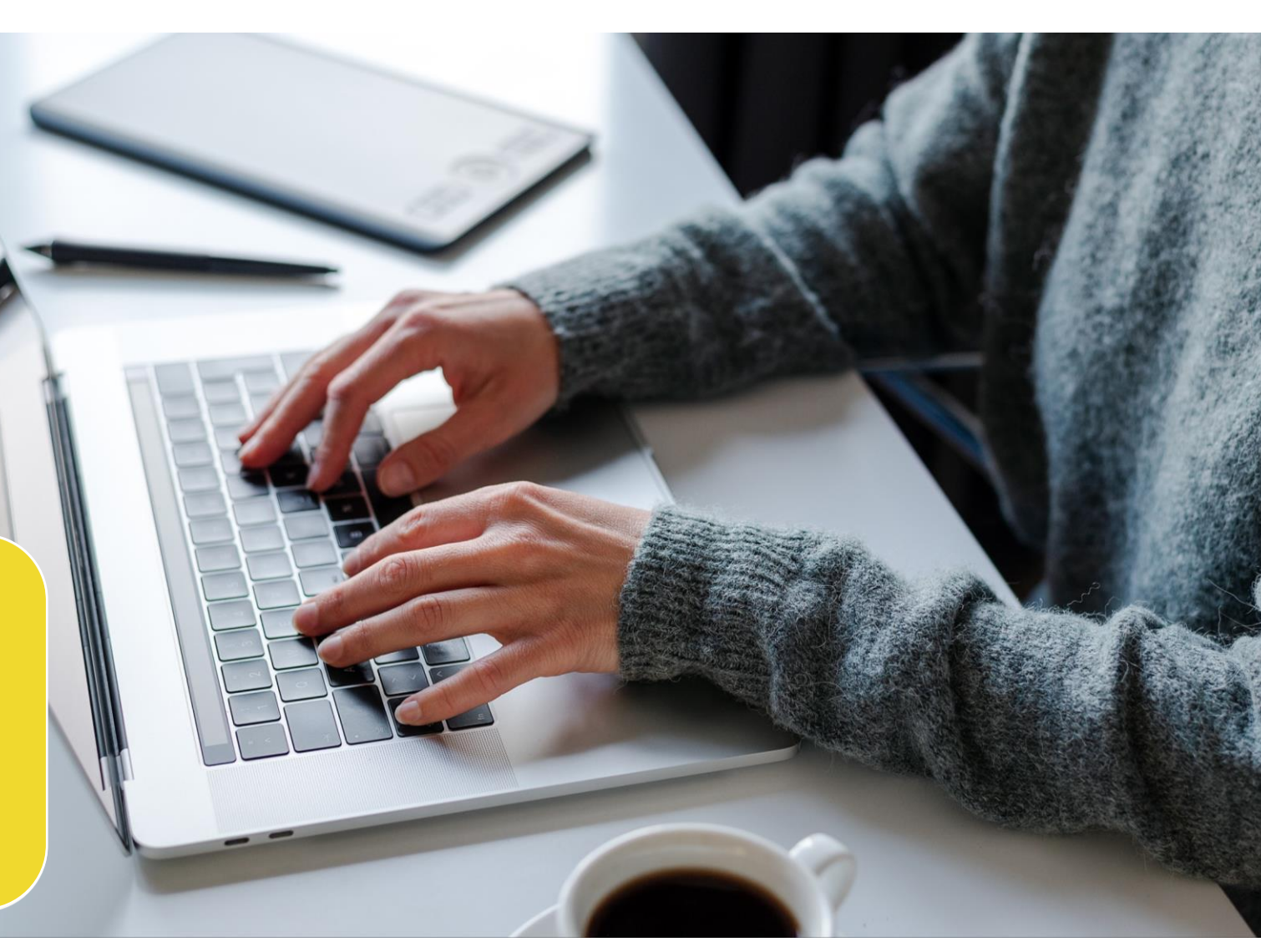

## Links úteis

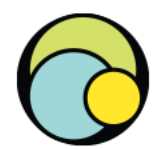

Regras de uso: https://pagseguro.uol.com.br/sobre/regras-de-uso

**Contrato de serviços:** https://pagseguro.uol.com.br/sobre/contratode-servicos

FAQ: https://faq.pagbank.uol.com.br/

Chat: https://ibanking.api.pagseguro.uol.com.br/chats/open

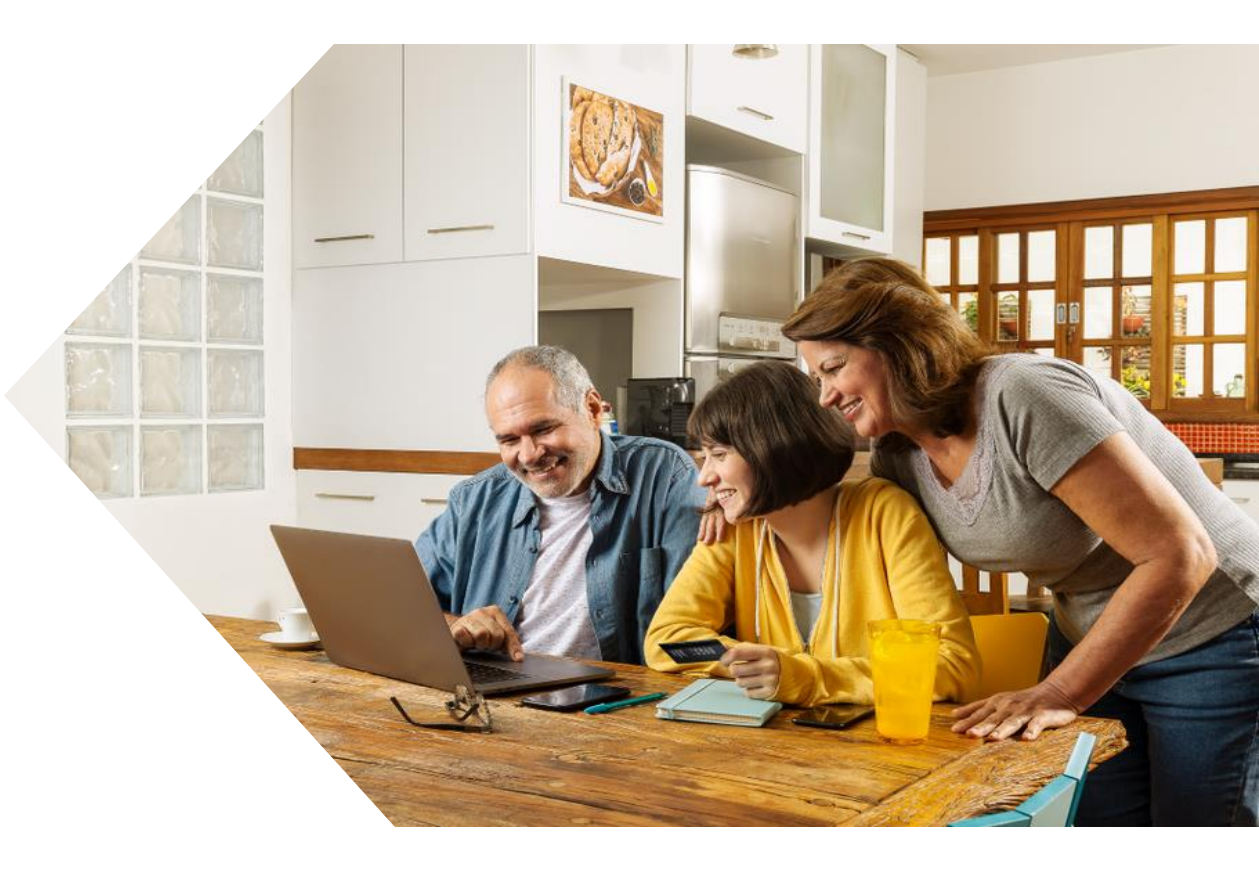

MELHOR PRA QUEM QUER VENDER

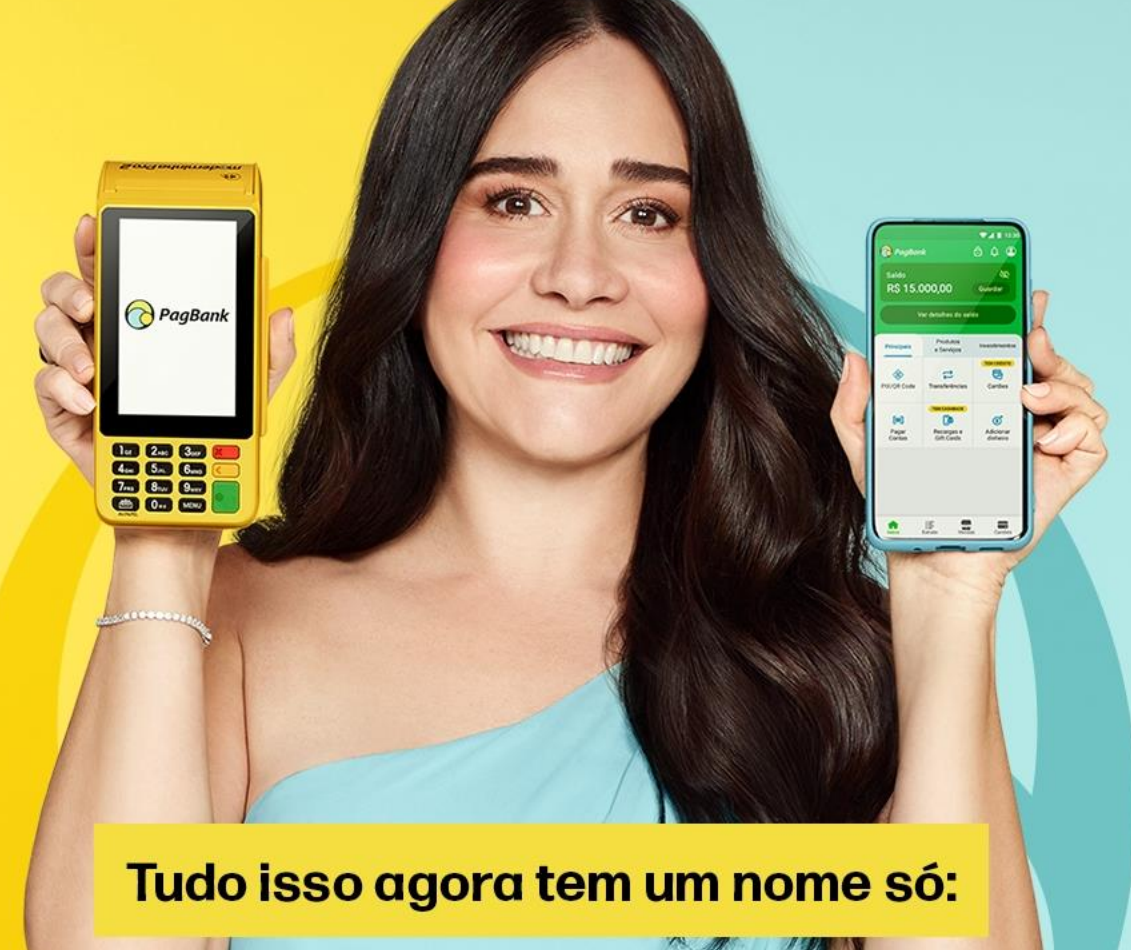

MELHOR PRO SEU DINHEIRO RENDER

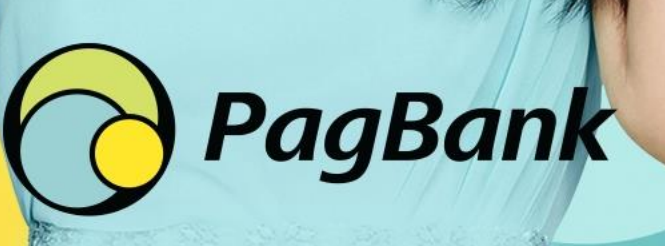

O BANCO COMPLETO